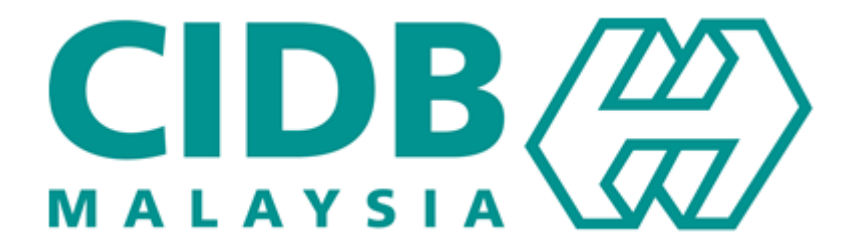

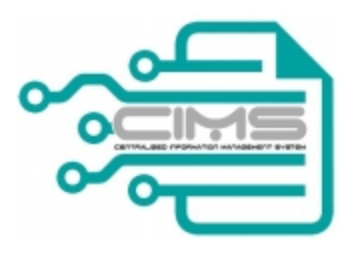

## **MANUAL PENGGUNA**

### Central Information Management System

**Competency Management System (CMS)** 

# **PERMOHONAN MATA CCD**

(Pengguna: Pemohon) Versi 1.0

#### KANDUNGAN

| 1.0. | CARTA ALIRAN                      | 3  |
|------|-----------------------------------|----|
| 2.0. | PENDAFTARAN SEBAGAI PENGGUNA CIMS | 5  |
| 3.0. | PERMOHONAN BARU                   | 9  |
| 4.0. | PERMOHONAN UBAH/BATAL PROGRAM     | 19 |
| 5.0. | MUATNAIK DOKUMEN AKTIVITI PROGRAM | 22 |
| 6.0. | KALENDAR CCD                      | 24 |
| 7.0. | SENARAI PENERIMA MATA CCD         | 26 |

#### 1.0. CARTA ALIRAN

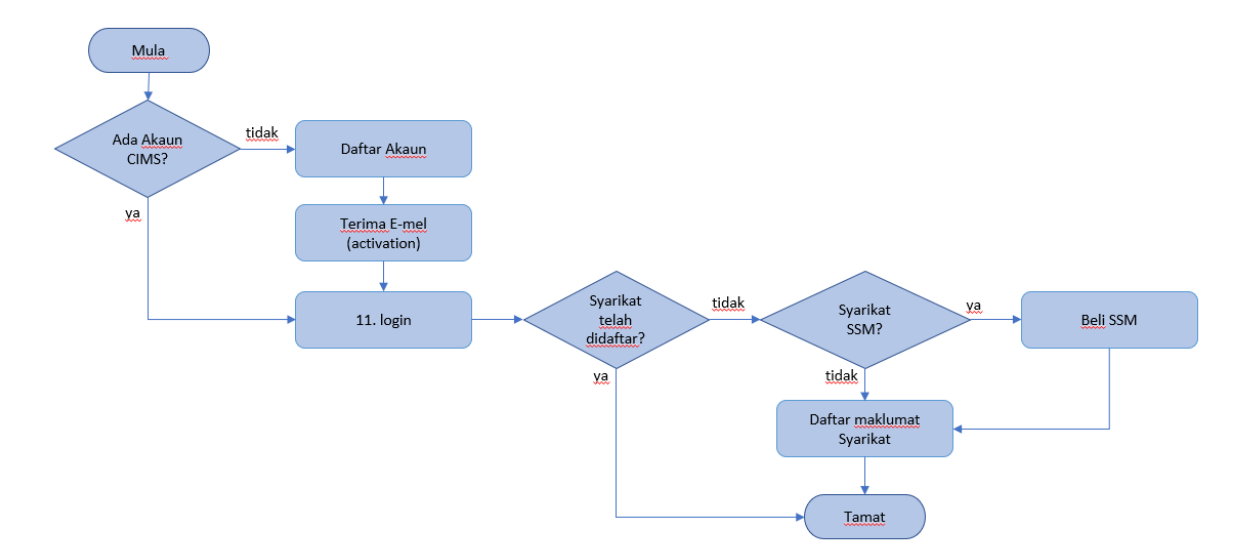

#### Pendaftaran Akaun CIMS & Syarikat

#### Permohonan Program CCD

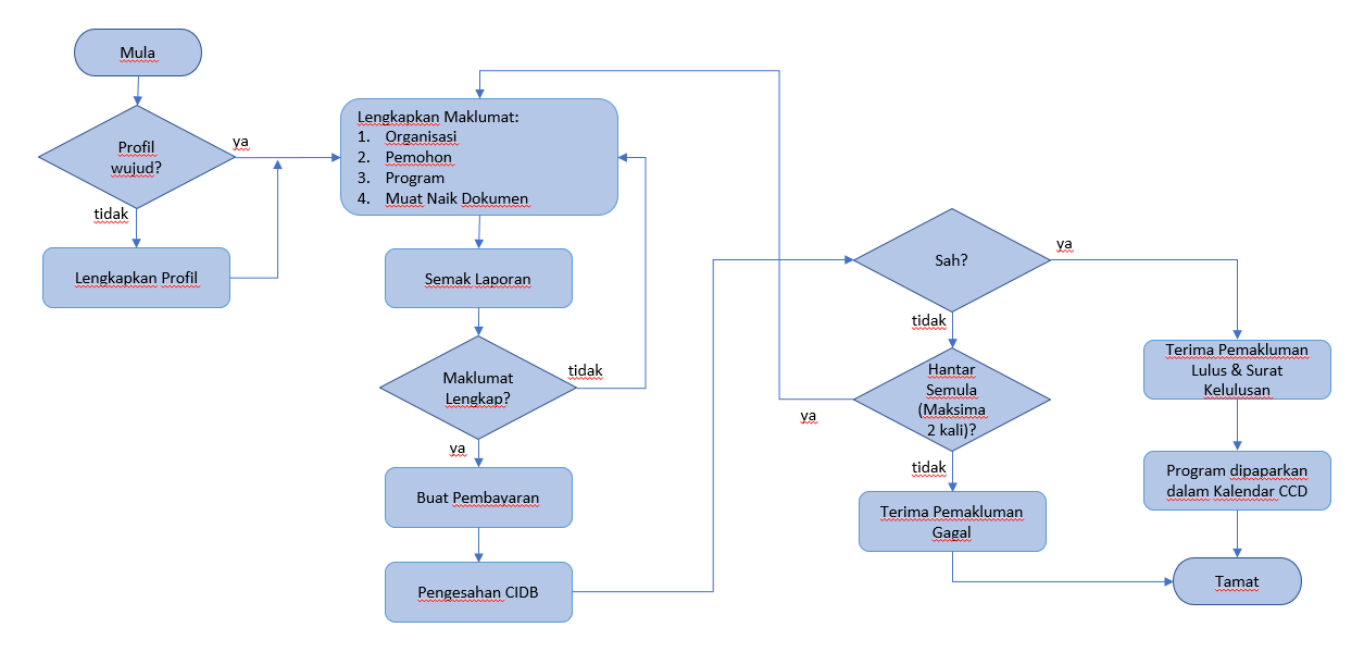

### Permohonan Ubah/Batal Program CCD

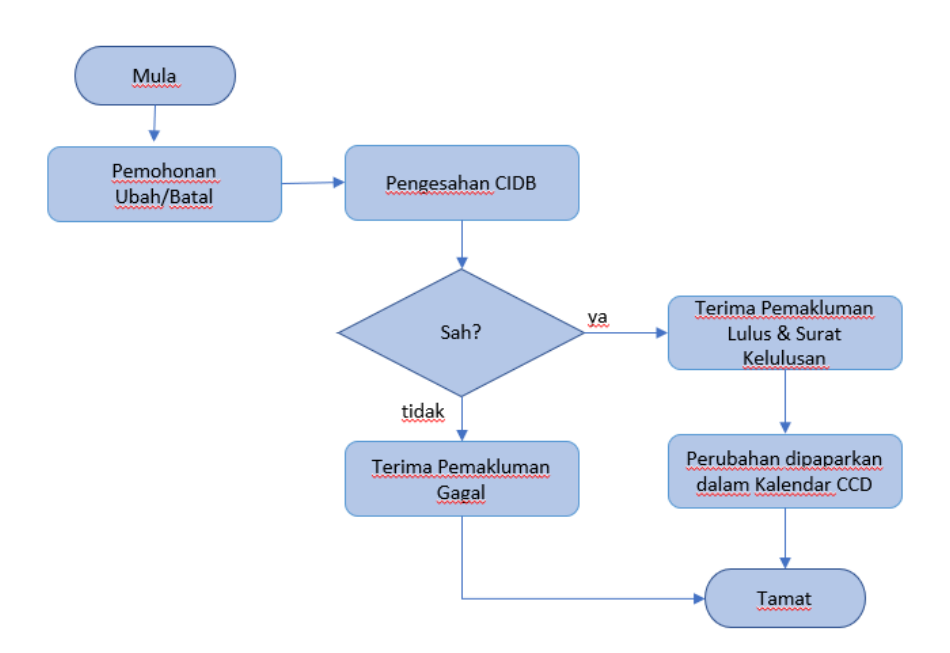

MuatNaik Aktiviti Program CCD

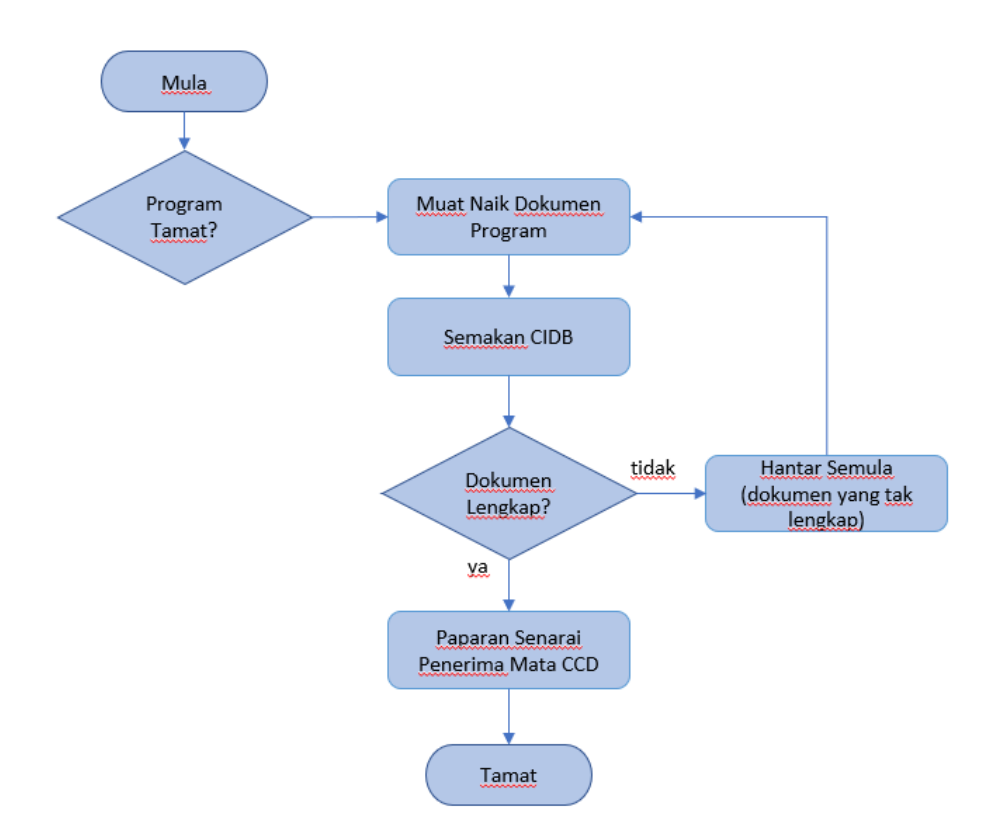

#### 2.0. PENDAFTARAN SEBAGAI PENGGUNA CIMS

| No | Tindakan                                                                                                    |
|----|----------------------------------------------------------------------------------------------------|
| 1  | Untuk mengakses Sistem Maklumat Bersepadu (CIMS) anda dinasihatkan menggunakan aplikasi browser Chrome.                                                                                                    |
|    | Peranan: Pengguna awam (Syarikat/Agensi Kerajaan) dan pemohon CIDB<br>HQ/Negeri/Cawangan)                                                                                                    |
|    | <ol> <li>Sila masukkan ID pengguna dan kata laluan jika syarikat telah berdaftar dengan system<br/>CIMS dan terus pergi ke Langkah 2.1 Lengkapkan Profil</li> <li>Sila klik Daftar Baru jika masih belum mempunyai ID</li> </ol>                                                                                                    |
|    | Bahasa Malaysia (B) CIDB CARELINE (C) CIDB CARELINE (C) CO CIDB CARELINE (C) CIDB CARELINE (C) CO CIDB CARELINE (C) CO CIDB CARELINE (C) C |
|    | Personel Binaan                                                                                                    |
|    | <ul> <li>3. Pilih sebagai organisasi &amp; Pilih sebagai Local Contractor atau Company (Non-Contractor)</li> <li>4. Klik untuk meneruskan proses</li> <li>Please select the type of user you want to apply for registration as</li> <li>Company </li> </ul>                                                                                                    |
|    |                                                                                                    |
|    | Local Contractor     Select this option if you want to apply to register as a Local Contractor                                                                                                    |
|    | Foreign Contractor     Select this option if you want:     a     register as a Foreign Contractor                                                                                                    |
|    | Company (Non-Contractor)<br>Sila Plilh jika anda adalah dari Agensi Kerajaan, Syarikat, Persatuan, Koperasi dan lain-lain agensi yang ingin memohon sebagai Penyedia Latihan (PLB/PLBK/ SICW atau CPD)<br>atau Permohonan Mata CCD.                                                                                                    |
|    | Joint Venture / Consortium Contractor (Not incorported in SSM)     Select this option if you want to apply to register as a Joint Venture Contractor                                                                                                    |
|    | Penyedia Perkhidmatan Pembinaan Tempatan bagi Projek Luar Negara (Constructions & Construction Related Services)     Sila plihi jika anda ingin membuat deklarasi Projek Luar Negara                                                                                                    |
|    | Apprentice Company                                                                                                    |
|    | O Apprentice Sponsor                                                                                                    |
|    | Individue <mark>4</mark>                                                                                                    |
|    | Continue Back                                                                                                    |
|    |                                                                                                    |

| Analisant Nan Got              |                                                                                                    |   |
|--------------------------------|----------------------------------------------------------------------------------------------------|---|
| Applicant - Non Contra         | ctor Company                                                                                       | 5 |
| Applicant Name *               | Name                                                                                               |   |
| Position *                     | Position                                                                                           |   |
| I/C No. *                      | I/C No                                                                                             |   |
|                                | Eg : 820428472989 (YYMMDD999999)                                                                   |   |
| H/P No.*                       | H/P No                                                                                             |   |
| E-mail *                       |                                                                                                    |   |
| L-man                          | E-Mail                                                                                             |   |
| User Profile                   |                                                                                                    |   |
| Click here if user details are | same as Applicant                                                                                  |   |
| Name *                         | Name                                                                                               |   |
|                                | Please key in your identity Card No. (as per MYKAD IC NO.)                                         |   |
| IL NO *                        |                                                                                                    |   |
| H/P No.*                       | H/b N0                                                                                             |   |
|                                | Eg: D txxxxxxxxx                                                                                   |   |
| Position / Role *              | Position / Role:                                                                                   |   |
| Login Details                  |                                                                                                    |   |
| User Name *                    | Enter valid E-Mail ID                                                                              |   |
|                                | (E-mail will be sent to the above User Name)                                                       |   |
| Password * 👔                   | Password                                                                                           |   |
| Retype Password *              | Retype Password                                                                                    |   |
|                                | Please save yc 6 ord. Do not share your CIMS password.<br>CIDB Malaysa or your password.<br>submit |   |

#### 2.1 LENGKAPKAN PROFIL

| No | Tindakan                                                                                                    |
|----|----------------------------------------------------------------------------------------------------|
| 1  | Untuk mengakses Sistem Maklumat Bersepadu (CIMS) anda dinasihatkan menggunakan aplikasi browser Chrome.               |
|    | Peranan: Pengguna awam (Syarikat/Agensi Kerajaan) dan pemohon CIDB<br>HQ/Negeri/Cawangan)                             |
|    | <ol> <li>Sila masukan menggunakan nama pengguna beserta kata laluan yang sah dan klik<br/>butang log masuk</li> </ol> |

| CIDE                                                                                                    |                                                                                                    |                                                                                                    | l indak                                               | an                                                                                                    |                                                                                                    |                                                            |                               |
|----------------------------------------------------------------------------------------------------|----------------------------------------------------------------------------------------------------|----------------------------------------------------------------------------------------------------|-------------------------------------------------------|----------------------------------------------------------------------------------------------------|----------------------------------------------------------------------------------------------------|------------------------------------------------------------|-------------------------------|
| CIDE                                                                                                    |                                                                                                    |                                                                                                    | Bahas                                                 | sa Malaysia   🌐                                                                                                    |                                                                                                    | CIDB CA<br>1300 88 CH                                      | RELINE                        |
| MALAYSI                                                                                                    |                                                                                                    |                                                                                                    |                                                       |                                                                                                    | Isnin - Jun                                                                                                    | ebantu:<br>naat (Kecuali Ha                                | 1 ov.my<br>an Am)             |
|                                                                                                    |                                                                                                    |                                                                                                    |                                                       |                                                                                                    |                                                                                                    | 8                                                          | 30 PM                         |
|                                                                                                    |                                                                                                    |                                                                                                    |                                                       |                                                                                                    | Log masuk ke                                                                                                    | skaun CIDB anda 🥤                                          |                               |
| Perso                                                                                                    | nel Binaa                                                                                                    | n                                                                                                    |                                                       |                                                                                                    | ID pengg                                                                                                    | una                                                        |                               |
| Dapa                                                                                                    | tkan maklumat terkini                                                                                                    | Direktori Personel Binaan                                                                                                    | 5                                                     |                                                                                                    | Kata lalu                                                                                                    | an                                                         |                               |
|                                                                                                    |                                                                                                    |                                                                                                    |                                                       |                                                                                                    | English                                                                                                    |                                                            | ~                             |
| /                                                                                                    |                                                                                                    |                                                                                                    |                                                       |                                                                                                    | 🔲 Ingat                                                                                                    | Kata laluan                                                | Log Masuk                     |
|                                                                                                    |                                                                                                    |                                                                                                    |                                                       | 4                                                                                                    | Ada ID ;                                                                                                    | engguna,dapatkan kata laluan CII                           | //S anda                      |
|                                                                                                    |                                                                                                    |                                                                                                    | A Descention of                                       |                                                                                                    | Tiada II     Daftar Baru                                                                                                    | pengguna atau cipta ID penggu                              | na baru                       |
|                                                                                                    |                                                                                                    |                                                                                                    |                                                       |                                                                                                    | Untuk k     baru/Pe                                                                                                    | ontraktor baru/Personel binaan<br>Iatih baru dan lain-lain | baru/ Penyelia latihan        |
|                                                                                                    |                                                                                                    |                                                                                                    |                                                       |                                                                                                    | Lupa ID pengg                                                                                                    | ina? / Lupa kata laluan?                                   |                               |
|                                                                                                    |                                                                                                    |                                                                                                    |                                                       |                                                                                                    |                                                                                                    |                                                            |                               |
|                                                                                                    |                                                                                                    |                                                                                                    |                                                       |                                                                                                    |                                                                                                    |                                                            |                               |
| 2. Kli                                                                                                    | k menu n                                                                                                    | ew registration untu                                                                                                    | ik mendaftar r                                        | maklumat                                                                                                    | Syarikat                                                                                                    |                                                            |                               |
|                                                                                                    |                                                                                                    |                                                                                                    |                                                       |                                                                                                    |                                                                                                    |                                                            |                               |
|                                                                                                    | _                                                                                                    |                                                                                                    |                                                       |                                                                                                    |                                                                                                    |                                                            |                               |
| ed Information                                                                                                    | Management Syste                                                                                                    | em                                                                                                    |                                                       |                                                                                                    |                                                                                                    |                                                            |                               |
|                                                                                                    | HOME                                                                                                    | lei 2                                                                                                    | 1                                                     |                                                                                                    |                                                                                                    |                                                            |                               |
|                                                                                                    | Menu   Home\Menu                                                                                                    |                                                                                                    |                                                       |                                                                                                    |                                                                                                    |                                                            |                               |
|                                                                                                    |                                                                                                    |                                                                                                    | <b>A</b>                                              |                                                                                                    |                                                                                                    |                                                            |                               |
| >                                                                                                    | New Regist                                                                                                    | ration Cons                                                                                                    |                                                       | E-Learr                                                                                                    |                                                                                                    |                                                            |                               |
| 1t >                                                                                                    | View Details                                                                                                    | View Details                                                                                                    | 0                                                     | View Details                                                                                                    | 0                                                                                                    |                                                            |                               |
| - L                                                                                                    |                                                                                                    |                                                                                                    |                                                       |                                                                                                    |                                                                                                    | _                                                          |                               |
|                                                                                                    |                                                                                                    |                                                                                                    |                                                       |                                                                                                    |                                                                                                    |                                                            |                               |
| •                                                                                                    | Login Sya<br>diwajibka<br>manual p                                                                                                    | arikat/Agensi yang l<br>n. Maklumat syarika<br>anduan pengguna j                                                                                                    | perdaftar deng<br>at akan ditarik<br>pembelian SS     | gan SSM,<br>c daripada<br>SM.                                                                                                    | Pembelian<br>data pemb                                                                                                    | SSM adal<br>elian SSM                                      | ah<br>. Sila rujuk            |
|                                                                                                    | •                                                                                                    | 1 00 1                                                                                                    | I                                                     |                                                                                                    |                                                                                                    |                                                            |                               |
| •                                                                                                    | Login sya                                                                                                    | arikat/agensi yang ti                                                                                                    |                                                       |                                                                                                    |                                                                                                    |                                                            |                               |
|                                                                                                    | sepertima                                                                                                    |                                                                                                    | dak berdaftar                                         | dengan S                                                                                                    | SM, maklu                                                                                                    | mat perlu                                                  | disi                          |
|                                                                                                    |                                                                                                    | ana yang diperlukar                                                                                                    | idak berdaftar<br>1. Jenis Syarik                     | dengan S<br>kat yang te                                                                                                    | SM, maklu<br>erlibat adala                                                                                                    | mat perlu<br>ah Syarika                                    | disi<br>t Koperasi,           |
|                                                                                                    | Persatua                                                                                                    | n, Perkongsian Liat                                                                                                    | idak berdaftar<br>า. Jenis Syarił<br>วiliti Terhad, S | dengan S<br>kat yang te<br>Sabah, Sar                                                                                                    | SM, maklu<br>erlibat adala<br>awak                                                                                                    | mat perlu<br>ah Syarika                                    | disi<br>t Koperasi,           |
|                                                                                                    | Persatua                                                                                                    | n, Perkongsian Liat                                                                                                    | idak berdaftar<br>۱. Jenis Syarił<br>piliti Terhad, S | dengan S<br>kat yang te<br>Sabah, Sar                                                                                                    | SM, maklu<br>erlibat adala<br>awak                                                                                                    | mat perlu<br>ah Syarika                                    | disi<br>t Koperasi,           |
|                                                                                                    | Persatua                                                                                                    | n, Perkongsian Liak                                                                                                    | idak berdaftar<br>n. Jenis Syarił<br>piliti Terhad, S | dengan S<br>kat yang te<br>Sabah, Sar                                                                                                    | SM, maklu<br>erlibat adala<br>awak                                                                                                    | mat perlu<br>ah Syarika                                    | disi<br>t Koperasi,           |
|                                                                                                    | Persatua<br>Organization / Company                                                                                                    | n, Perkongsian Liak                                                                                                    | idak berdaftar<br>n. Jenis Syarił<br>piliti Terhad, S | dengan S<br>kat yang te<br>Sabah, Sar<br>Reported Address                                                                                                    | SM, maklu<br>erlibat adala<br>awak                                                                                                    | mat perlu<br>ah Syarika                                    | disi<br>t Koperasi,           |
| Ą                                                                                                    | Persatua                                                                                                    | n, Perkongsian Liak                                                                                                    | idak berdaftar<br>n. Jenis Syarik<br>piliti Terhad, S | dengan S<br>kat yang te<br>Sabah, Sar<br>Registred Address                                                                                                    | SSM, maklu<br>erlibat adala<br>awak                                                                                                    | mat perlu<br>ah Syarika                                    | disi<br>t Koperasi,           |
| Aj<br>Di                                                                                                    | Persatua Organization / Company/ persy* rgarization / Lompany ID No*                                                                                                    | urama yang dipenukar<br>n, Perkongsian Liak<br>urama helo<br>Detak<br>Seasa<br>Roperation fo                                                                                                    | idak berdaftar<br>n. Jenis Syarił<br>biliti Terhad, S | dengan S<br>kat yang te<br>Sabah, Sar<br>Reported Address                                                                                                    | SSM, maklu<br>erlibat adala<br>awak                                                                                                    | mat perlu<br>ah Syarika                                    | disi<br>t Koperasi,           |
| Aj<br>O<br>Ri                                                                                                    | Persatua<br>organization / Company/<br>gency*<br>rganization Tope*<br>agteration/Company 10 No*<br>ampany Name*                                                                                                    | UTAMA Help<br>Details<br>Regeneration for                                                                                                    | idak berdaftar<br>n. Jenis Syarił<br>piliti Terhad, S | dengan S<br>kat yang te<br>babah, Sar<br>Regeted Address                                                                                                    | SSM, maklu<br>erlibat adala<br>rawak                                                                                                    | mat perlu<br>ah Syarika                                    | disi<br>t Koperasi,           |
| AJ<br>O'<br>Ri<br>CC                                                                                               | Persatua<br>organization / Company /<br>percy*<br>rgarization Type*<br>rgarization / Company ID No*<br>rgary Name*<br>rgstration Date*                                                                                                    | UTAMA Helo<br>Octails<br>Registration file<br>Registration file<br>Registration file<br>Registration file                                                                                                    | idak berdaftar<br>n. Jenis Syaril<br>piliti Terhad, S | dengan S<br>kat yang te<br>babah, Sar<br>Repatred Address<br>Patasat"                                                                                                    | SSM, maklu<br>erlibat adala<br>awak<br>rawak                                                                                                    | mat perlu<br>ah Syarika                                    | disi<br>t Koperasi,<br>■      |
| Ay<br>Oi<br>Ri<br>Co<br>Ri                                                                                         | Organization / Company<br>percy*<br>rganization Type*<br>rganization Type*<br>registration Date*<br>angle ration Date*<br>unity incorporated*                                                                                                    | UTAMA Help<br>Octails<br>Registration No<br>Registration No<br>Registration Information<br>Registration Information<br>Registration<br>Registration<br>Regist     | idak berdaftar<br>n. Jenis Syaril<br>piliti Terhad, S | dengan S<br>kat yang te<br>Sabah, Sar<br>Babah, Sar<br>Regatred Address*                                                                                                    | SSM, maklu<br>erlibat adala<br>awak<br>awak                                                                                                    | mat perlu<br>ah Syarika                                    | disi<br>t Koperasi,           |
| Aj<br>O<br>Ri<br>C<br>C<br>C<br>N                                                                                  | Persatua<br>Organization / Company I<br>percy"<br>rganzation Type"<br>agatration Zonpany ID Net"<br>anspany Name"<br>agatration Date"<br>contry Incorporated"<br>ature of Business                                                                                                    | UTAMA Rep<br>Details<br>Sovata<br>Roperad<br>Registration file<br>Registration file<br>Registratio | idak berdaftar<br>n. Jenis Syaril<br>piliti Terhad, S | dengan S<br>kat yang te<br>Sabah, Sar<br>Registrid Address<br>Registrid Address<br>Registrid Address<br>Registrid Address<br>Registrid Address<br>Registrid Address                                                                                                    | SSM, maklu<br>erlibat adala<br>awak<br>rawak                                                                                                    | mat perlu<br>ah Syarika                                    | disi<br>t Koperasi,<br>v      |
| A<br>O<br>O<br>R<br>R<br>C<br>C<br>R<br>R<br>C<br>C<br>R<br>R<br>C<br>C<br>C<br>C<br>C<br>C<br>C<br>C              | Persatua<br>Organization / Company /<br>percy*<br>garization Type*<br>agistration Type*<br>agistrat                                                                                                    | UTAMA Heg Details Source Source So                                                                                                    | idak berdaftar<br>n. Jenis Syaril<br>piliti Terhad, S | dengan S<br>kat yang te<br>Gabah, Sar<br>Registred Address<br>Petsoder<br>Ctyr<br>Baser<br>Baser<br>Ctyre<br>Carrespondence Address                                                                                                    | SSM, maklu<br>erlibat adala<br>awak                                                                                                    | mat perlu<br>ah Syarika                                    | disi<br>t Koperasi,<br>▼<br>▼ |
|                                                                                                    | Persatua<br>Organization / Company<br>prox*<br>gainzation Tope*<br>againzation Tope*<br>againzation Date*<br>ountry Incoperated*<br>ature of Business<br>ompany Web Address<br>Hitro Fia Na.                                                                                                    | UTAMA Help Details Sussa Koperail Registration No Company Web Address Company Web Address                                                                                                    | idak berdaftar<br>n. Jenis Syaril<br>piliti Terhad, S | dengan S<br>kat yang te<br>babah, Sar<br>Cabah, Sar<br>Regsteed Address<br>Pettode"<br>Ctr<br>Batert<br>Datert<br>Ctrespondence Address<br>Carespondence Address                                                                                                    | SSM, maklu<br>erlibat adala<br>awak                                                                                                    | mat perlu<br>ah Syarika                                    | disi<br>t Koperasi,           |
| ы, 4,<br>10 - 0<br>12 - 12<br>12 - 12<br>12<br>12<br>12<br>12<br>12<br>12<br>12<br>12<br>12<br>12<br>12<br>12<br>1 | Persatua<br>Organization / Company<br>gency"<br>rganization / Company ID Not<br>rganization/Company ID Not<br>rganary Name*<br>rgastration Date*<br>Junnty Incorporated*<br>ature of Business<br>fing Fei. No.<br>mai*                                                                                                    | UTAMA Help UTAMA Help Details Sonsta Roperad Registration No Registration No Registratio                                                                                                    | idak berdaftar<br>n. Jenis Syaril<br>piliti Terhad, S | dengan S<br>kat yang te<br>babah, Sar<br>Registred Address<br>Pestead<br>Chr<br>Bart<br>Distret<br>Correspondence Address<br>Correspondence Address<br>Correspondence Address                                                                                                    | SSM, maklu<br>erlibat adala<br>awak<br>awak                                                                                                    | mat perlu<br>ah Syarika                                    | disi<br>t Koperasi,           |
| 4, 4, 6, 6, 7, 7, 7, 7, 7, 7, 7, 7, 7, 7, 7, 7, 7,                                                                 | Personatura<br>organization / Company<br>person<br>person<br>person<br>personal on Types<br>agestration / Types<br>agestration on Types<br>agestration on Types<br>agestrati                                                                                                    | UTAMA Help Details Soundary Registration No Empirication No Empirication No                                                                                                    | idak berdaftar<br>n. Jenis Syaril<br>biliti Terhad, S | dengan S<br>kat yang te<br>babah, Sar<br>Restered Address<br>Pertrader<br>Chr<br>Stare<br>Desret<br>Chr<br>Carrespondence Address<br>Carrespondence Address                                                                                                    | SSM, maklu<br>erlibat adala<br>awak<br>Regetered Address<br>Pestcode<br>Please Select<br>Please Select<br>Please Select<br>Please Select<br>Please Select<br>Please Select                                               | mat perlu<br>ah Syarika                                    | disi<br>t Koperasi,           |
| А,<br>А,<br>С<br>С<br>С<br>С<br>С<br>С<br>С                                                                        | Persatua<br>organization / Company<br>genzy"<br>genzy"<br>genzation/Company ID Ne*<br>organy Name*<br>gestration/ary<br>septimion Day*<br>septimion Day*<br>septimion Day*<br>septimion Day*<br>septimion Day*<br>septimion Day*<br>septimion Day*<br>septimion Days<br>free Fie. Ne.<br>mai*                                                                                                    | UTAMA Help Details UTAMA Help Details Source Registration fate Registration fate Registration fa                                                                                                    | idak berdaftar<br>n. Jenis Syaril<br>piliti Terhad, S | dengan S<br>sat yang te<br>babah, Sat<br>Babah, Sat<br>Reparted Address<br>Postcode"<br>Chy<br>Baset & Bagetered Address<br>Sater & Bagetered Address<br>Correspondence Address                                                                                                    | ESM, maklu<br>erlibat adala<br>awak<br>Regetere Adress<br>Postode<br>Pease Select<br>Pease Select<br>Busiess Adress<br>Postode<br>Pease Select                                                                           | mat perlu<br>ah Syarika                                    | disi<br>t Koperasi,           |
|                                                                                                    | Personature<br>presentation / Company<br>penya"<br>rganatation / Company ID Not<br>mgany Nama"<br>septentation Date"<br>septention Date"<br>septention Date"<br>septention Date"<br>septention Company ID Not<br>mgany Nama Address<br>Here Fiel Net.<br>real"                                                                                                    | UTAMA Helo Details UTAMA Helo Details Seasta Repertation file Registration file Registration fil                                                                                                    | idak berdaftar<br>n. Jenis Syaril<br>piliti Terhad, S | dengan S<br>sat yang te<br>babah, Sat<br>Babah, Sat<br>Restered Address<br>Created Address<br>Sater<br>Carespondence Address<br>Sater Abgettered Address<br>Sater Abgettered Address<br>Sater Abgettered Address<br>Sater Abgettered Address<br>Sater Abgettered Address<br>Sater Abgettered Address                                                                                                    | ESM, maklu<br>erlibat adala<br>awak                                                                                                    | mat perlu<br>ah Syarika                                    | disi<br>t Koperasi,           |
|                                                                                                    | Persatua<br>organization / Company I<br>peny"<br>geny"<br>genzation Type"<br>gestration/Company ID Ne"<br>organy Nane"<br>gestration Date"<br>contry Incorporated"<br>ature of Business<br>organy Web Address<br>thes File. No.<br>thes File. No.<br>thes File. No.<br>thes File. No.<br>thes File. No.<br>these File. No.<br>these File.                                                                                                    | UTAMA       Helo-       -         Details       -       -         Swasta       -       -         Registration file       -       -         Registration file       -       -         Registrating       -       -       - <td>idak berdaftar<br/>n. Jenis Syaril<br/>piliti Terhad, S</td> <td>dengan S<br/>kat yang te<br/>babah, Saa<br/>Resteret Address<br/>Cressonderes Address<br/>Corresponderes Address<br/>Corresponderes Chat<br/>Corresponderes Stat<br/>Corresponderes Stat</td> <td>SSM, maklu<br/>erlibat adala<br/>awak</td> <td>mat perlu<br/>ah Syarika</td> <td>disi<br/>t Koperasi,</td>                                                                                                    | idak berdaftar<br>n. Jenis Syaril<br>piliti Terhad, S | dengan S<br>kat yang te<br>babah, Saa<br>Resteret Address<br>Cressonderes Address<br>Corresponderes Address<br>Corresponderes Chat<br>Corresponderes Stat<br>Corresponderes Stat                                                                                                    | SSM, maklu<br>erlibat adala<br>awak                                                                                                    | mat perlu<br>ah Syarika                                    | disi<br>t Koperasi,           |
|                                                                                                    | Persatua<br>Organization / Company I<br>gency"<br>ganzation Type"<br>egistration Type"<br>egistration Type"<br>egistration Data"<br>ompany Nen Address<br>theo Tei. Ne.<br>theo Fain Ne.<br>theo Fain Ne.<br>theo Fain Ne.<br>The Drincipal Contact Persons th<br>Name"<br>Proteinal Contact Persons th<br>Name"<br>Ensetting Sectors (Sector)<br>(HP Ne.)                                                                                                    | UTAMA Help Details Swarts (Koperasi Registration No Registration No Registr                                                                                                    | idak berdaftar<br>n. Jenis Syaril<br>piliti Terhad, S | A dengan S<br>sat yang te<br>babah, Sat<br>Babah, Sat<br>Restered Address<br>Pottade<br>Ctr<br>Basers<br>Correspondence Address<br>Carrespondence Address<br>Carrespondence Address<br>Carrespondence Stats<br>Carrespondence Stats<br>Carrespondence Datat                                                                                                    | SSM, maklu<br>erlibat adala<br>rawak                                                                                                    | mat perlu<br>ah Syarika                                    | disi<br>t Koperasi,           |
| 4<br>4<br>6<br>6<br>7<br>8<br>8<br>8<br>8<br>8<br>8<br>8<br>8<br>8<br>8<br>8<br>8<br>8<br>8<br>8<br>8<br>8         | Persatua<br>organization / Company<br>progr<br>garization Tope"<br>agistration Tope"<br>agistration Tope<br>agistration Tope<br>agistration Tope | UTAMA       Help-       -         Details       -       -         Swata       -       -         Registration No       -       -         Registration No       -       -         Registration No       -       -         Registration No       -       -         Registration No       -       -         Registration No       -       -         Registration No       -       -         Registration No       -       -         Registration No       -       -         Registration No       -       -         Registration No       -       -         Registration No       -       -         Registration No       -       -         Registration No       -       -         E-mail       -       -       -         Invine       -       -       -         Position       -       -       -         State at the Applicant       -       -       -         State at the Applicant       -       -       -         State at the Applicant       -       -       -         State at                                                                                                    | idak berdaftar<br>n. Jenis Syaril<br>piliti Terhad, S | dengan S     sat yang te     sabah, Sat     abah, Sat      cabah, Sat      cabah, Sat | SSM, maklu<br>erlibat adala<br>awak<br>Pauses<br>Pottode<br>Pease Select<br>Pease Select<br>Pease Select<br>Pease Select<br>Pease Select<br>Pease Select<br>Pease Select<br>Pease Select<br>Pease Select<br>Pease Select | mat perlu<br>ah Syarika                                    | disi<br>t Koperasi,           |

| <ul> <li>Login Agensi Kerajaan- maklumat perlu disi sepertimana yang diperlukan. Makumat perlu disi sepertimana yang diperlukan. Makumat perlu disi sepertimana yang diperlukan. Makementerian perlu disi.</li> </ul>                                                                                                    |                                                                                                    | R HO/ Negeri/Cour                                                                                                    |                                                                                      | omohon m                                                                                                    | aklumat parlu dici                               |
|----------------------------------------------------------------------------------------------------|----------------------------------------------------------------------------------------------------|----------------------------------------------------------------------------------------------------|--------------------------------------------------------------------------------------|----------------------------------------------------------------------------------------------------|--------------------------------------------------|
| <form></form>                                                                                                    |                                                                                                    |                                                                                                    | angan sebagai p                                                                      |                                                                                                    | akiumat penu disi                                |
|                                                                                                    | sepertima                                                                                                    | na yang diperlukan                                                                                                    | . Sektor, sector of                                                                  | an unit bole                                                                                                    | eh dipilih untuk ment                            |
|                                                                                                    | ogin CIDE                                                                                                    | 3 sebagai pemohor                                                                                                    | 1                                                                                    |                                                                                                    |                                                  |
|                                                                                                    | 0                                                                                                    | 0                                                                                                    |                                                                                      |                                                                                                    |                                                  |
|                                                                                                    |                                                                                                    | UTAMA Helpy -                                                                                                    |                                                                                      |                                                                                                    |                                                  |
| International designed state                                                                                                    |                                                                                                    | Unional Hep+ -                                                                                                    |                                                                                      |                                                                                                    |                                                  |
| events     image        image        image        image        image        image        image        image        image        image           image              image   image                                                                                                    | Organization / Compan<br>Agency*                                                                                                    | y Details<br>CIDB                                                                                                    | Registered Registered                                                                | stred Address Address* Registered Address                                                                                                    |                                                  |
| work     work                                                                                                    | Organization Type*                                                                                                    | CIDB Ibu Pejabat                                                                                                    | ×                                                                                    |                                                                                                    |                                                  |
|                                                                                                    | Sertor                                                                                                    |                                                                                                    | ×                                                                                    |                                                                                                    |                                                  |
|                                                                                                    | 2000                                                                                                    |                                                                                                    | Postcode*                                                                            | Postcode                                                                                                    |                                                  |
| vi                                                                                                    | Section                                                                                                    | Please Select                                                                                                    | ✓ City*                                                                              | Please Select                                                                                                    |                                                  |
| unr       wr       wr <t< td=""><td>Unit</td><td></td><td>State*</td><td>Please Select</td><td></td></t<>                                                                                                    | Unit                                                                                                    |                                                                                                    | State*                                                                               | Please Select                                                                                                    |                                                  |
| Interview of the second of the second of  | Company Name*                                                                                                    | CIDB                                                                                                    | District*                                                                            | Please Select                                                                                                    |                                                  |
| In the second second | Country Incomerciant                                                                                                    | Malausia                                                                                                    |                                                                                      |                                                                                                    |                                                  |
| Oregoness stars   Oregoness stars Oregoness stars   Unter End   The house Contained Oregoness stars   Unter Number   Unter Number <td< td=""><td>Country incorporateo</td><td>Campana Web Address</td><td></td><td>spondence Address</td><td></td></td<>                                                                                                    | Country incorporateo                                                                                                    | Campana Web Address                                                                                                    |                                                                                      | spondence Address                                                                                                    |                                                  |
| Provide datase   Build datase Formation   Build datase Formation                                                                                                    | Company Web Address                                                                                                    | Company web Address                                                                                                    | Correspond                                                                           | ence Address Business Address                                                                                                    |                                                  |
| I save          I save       I save         I save       I save                                                                                                    | Office Tel. No.                                                                                                    |                                                                                                    |                                                                                      |                                                                                                    |                                                  |
| Inter Image: Image: Imag                  | Office Fax No.                                                                                                    |                                                                                                    |                                                                                      |                                                                                                    |                                                  |
| Improve for the rest of the form     Improve for the rest of the form      The rest of the rest of the form   Improve for the rest of the form   The rest of the rest of th                                                                                                    | E-mail*                                                                                                    | E-mail                                                                                                    | Postcode                                                                             | Postcode                                                                                                    |                                                  |
| I be hended clast zeek teek as he heldest          Now       Now       Now       Now         Sector       Final       Now       Now         Descriptions disc       Now       Now       Now         Sector       Final       Now       Now       Now         Descriptions disc       Now       Now       Now       Now         Descriptions disc       Now       Now       Now       Now         Descriptions disc       Now       Now       Now       Now         Descriptions disc       Now       Now       Now       Now         Descriptions disc       Now       Now       Now       Now         Descriptions disc       Now       Now       Now       Now         Descriptions disc       Now       Now       Now       Now         Descriptions disc       Now       Now       Now       Now       Now         Descriptions disc       Now       Now       Now       Now       Now       Now         Descriptions disc       Now       Now       Now       Now       Now       Now       Now         Descriptions disc       Now       Now       Now       Now       Now       Now       No                                                                                                    | Principal Contact Perso                                                                                                    | n                                                                                                    | Correspond                                                                           | ence City Please Select                                                                                                    |                                                  |
| www www                                                                                                    | The Principal Contact person is                                                                                                    | the same as the Applicant                                                                                                    | Correspond                                                                           | Please Select                                                                                                    |                                                  |
| verse verse ver | Name*                                                                                                    | Name                                                                                                    | Correspond                                                                           | Please Select                                                                                                    |                                                  |
| I use i forme i forme i for | Position*                                                                                                    | Position                                                                                                    | Busin                                                                                | ness Address                                                                                                    |                                                  |
| tene       Decendence         tene       Decendence                                                                                                    | H/P No.*                                                                                                    | H/P No.                                                                                                    | Same A                                                                               | s Registered Address                                                                                                    |                                                  |
| Login Agensi Kerajaan- maklumat perlu disi sepertimana yang diperlukan. Ma<br>kementerian perlu diisi.                                                                                                    | E-mail*                                                                                                    | E-mail                                                                                                    | Business Ar                                                                          | dress Business Address                                                                                                    |                                                  |
| Utabal Hege     Organization / Company Ubstais     Agency* Regam     Monory     Department / Agency     Department / Agency     Section      Department / Agency     Section      Department / Agency      Department / Agency     Department / Agency      Section       Department / Agency         Department / Agency                                                                                                    Dist Registered Address    Optional Contract Person    Intel Resonal   Resonal Contract Person    Intel Resonal   Resonal Contract Personal   Resona                                                                                                    | _ogin Age<br>kementeria                                                                                                    | nsi Kerajaan- makl<br>an perlu diisi.                                                                                                    | umat perlu disi s                                                                    | epertimana                                                                                                    | yang diperlukan. Ma                              |
| Organization / Company Details   Agency* Keapan   Minitry Image: Managenee / Address   Department / Agency Image: Managenee / Address   Department / Agency Image: Managenee / Address   Department / Agency Image: Managenee / Address   Department / Agency Image: Managenee / Address   Department / Agency Image: Managenee / Address   Department / Agency Image: Managenee / Address   Department / Agency Image: Managenee / Address   Department / Agency Image: Managenee / Address   Department / Agency Image: Managenee / Address   Department / Agency Image: Managenee / Address   Department / Respondence / Address Image: Managenee / Address   Department / Respondence / Address Image: Managenee / Address   Department / Respondence / Address Image: Managenee / Address   Department / Respondence / Address Image: Managenee / Address   Department / Respondence / Address Image: Managenee / Address   Department / Respondence / Address Image: Managenee / Address   Department / Respondence / Address Image: Managenee / Address   Department / Respondence / Address Image: Managenee / Address   Department / Respondence / Address Image: Managenee / Address   Department / Respondence / Address Image: Managenee / Address   Department / Respondence / Address Image: Managenee / Address   Department / Respondence / Address Image: Managenee / Address   Department / Respondence                                                                                                    | _ogin Age<br>∢ementeria                                                                                                    | nsi Kerajaan- makl<br>an perlu diisi.                                                                                                    | umat perlu disi s                                                                    | epertimana                                                                                                    | yang diperlukan. Ma                              |
| Agency Kengan   Agency Kengan   Department / Agency Imagence Address   Department / Agency Imagence Address   Section Imagence Address   Company Name* Kengan   Company Name* Kengan   Name* Kengan   Name* Kengan                                                                                                    | _ogin Age<br>kementeria                                                                                                    | nsi Kerajaan- makl<br>an perlu diisi.                                                                                                    | umat perlu disi s                                                                    | epertimana                                                                                                    | yang diperlukan. Ma                              |
| Mussry Image: Selection of the selection of the select                  | _ogin Age<br>kementeria                                                                                                    | nsi Kerajaan- makl<br>an perlu diisi.                                                                                                    | umat perlu disi s                                                                    | epertimana                                                                                                    | yang diperlukan. Ma                              |
| Departmert / Agency     Departmert / Agency     Section     Section     Departmert / Agency     Section     Departmert / Agency     Section     Departmert / Agency     Section     Departmert / Agency     Section     Departmert / Agency     Departmert / Agency     Section     Departmert / Agency     Departmert / Agency                                                                                                    | _ogin Age<br>kementeria                                                                                                    | nsi Kerajaan- makl<br>an perlu diisi.                                                                                                    | umat perlu disi s                                                                    | epertimana<br>eperted Address<br>red Address                                                                                                    | yang diperlukan. Ma                              |
| Department Agency                                                                                                    | _ogin Age<br>kementeria<br>organication / Company<br>Agency<br>Ministry                                                                                                    | nsi Kerajaan- makl<br>an perlu diisi.                                                                                                    |                                                                                      | epertimana<br>epistred Address<br>red Address <sup>2</sup> Registered A                                                                                                    | yang diperlukan. Ma                              |
| Ston       Cn <sup>n</sup> Peas Selet:         Uit       State       Peas Selet:         Company Harne <sup>n</sup> Manpia       Ditert <sup>n</sup> Peas Selet:         Company Harne <sup>n</sup> Malapia       Ditert <sup>n</sup> Peas Selet:         Company Hashens       Company Web Address       Company Web Address       Company Web Address         Company Web Address       Company Web Address       Company Web Address       Company Web Address         Company Web Address       Company Web Address       Company Web Address       Company Web Address         Company Web Address       Company Web Address       Company Web Address       Company Web Address         Company Web Address       Company Web Address       Company Web Address       Company Web Address         Company Web Address       Company Web Address       Company Web Address       Company Web Address         Company Web Address       Company Web Address       Pease Selet:       Company Web Address         Company Meb Address       Fease Selet:       Company Meb Address       Company Meb Address         Nom <sup>1</sup> e       Manue       Fease Selet:       Company Meb Address       Company Meb Address         Nom <sup>1</sup> e       Manue       Fease Selet:       Company Meb Address       Company Meb Address         Nom <sup>1</sup> e                                                                                                    | Login Age<br>kementeria<br>Organization / Company<br>Agency*<br>Minesy                                                                                                    | nsi Kerajaan- makl<br>an perlu diisi.<br>UTAMA Help<br>Petals                                                                                                    | umat perlu disi si                                                                   | epertimana<br>egistred Address<br>red Address* (Registred A                                                                                                    | yang diperlukan. Ma                              |
| Lint   Company Name*   Mapria   Company Name*   Mapria   Company Wah Adress   Company Wah Adress   Postoole   Postoole   Postoole   Postoole   Postoole   Postoole   Postoole   Postoole   Postoole   Postoole   Postoole   Postoole   Postoole   Postoole   Postoole   Postoole   Postoole   Postoole   Postoole   Postoole   Postoole   Postoole   Postoole   Postoole   Postoole   Postoole   Pos                                                                                                    | Login Age<br>kementeria<br>Organization / Company<br>Agency*<br>Minspy<br>Department / Agency                                                                                                    | nsi Kerajaan- makl<br>an perlu diisi.<br>(Detals<br>Respon                                                                                                    | umat perlu disi si                                                                   | epertimana<br>spitred Address<br>red Address* Registred A<br>se* Postcode                                                                                                    | yang diperlukan. Ma                              |
| Luit Image: Company Marset*   Company Marset* Malegaia   Company Was Address Company Was Address   Company Was Address Company Was Address   Office Tex Na. Company Was Address   Office Tex Na. Company Marset Address   Office Tex Na. Company Marset Address   Office Tex Na. Company Marset Address   Office Tex Na. Company Marset Address   Office Tex Na. Company Marset Address   Office Tex Na. Postcode   Company Marset Address Company Marset Address   Company Marset Address Postcode   Company Marset Address Company Marset Address   Company Marset Address Postcode   Company Marset Address Postcode   Company Marset Address Postcode   Company Marset Address Postcode   Company Marset Address Postcode   Name* Name*   Postcode Postcode   Name* Name*   Postcode Postcode   Name* Name*   Postcode Postcode   Name* Name*   Postcode Postcode   Name* Name*   Postcode Postcode   Postcode Postcode   Postcode Postcode   Company Marset Address Busines Address   Busines Address Busines Address                                                                                                    | Login Age<br>cementeria<br>Organization / Company<br>Agency"<br>Minatry<br>Department / Agency<br>Secton                                                                                                    | nsi Kerajaan- makl<br>an perlu diisi.<br>UTAMA Hego -<br>(Detalis                                                                                                    | umat perlu disi s<br>Regete<br>Regete<br>Cov                                         | epertimana<br>spistred Address<br>ed Address" Registred A<br>se" Postcode<br>Press Se                                                                                                    | yang diperlukan. Ma                              |
| Congany Hame*     Ferajaan       Congany Wangker     Melapia       Congany Wab Address     Congany Wab Address       Congany Wab Address     Congany Wab Address       Office Tek No.                                                                                                    | Login Age<br>cementeria<br>Organization / Company<br>Agency*<br>Ministry<br>Department / Agency<br>Sectori                                                                                                    | nsi Kerajaan- makl<br>an perlu diisi.<br>(Detals                                                                                                    | umat perlu disi se                                                                   | epertimana<br>gistred Address<br>ed Address" Registred A<br>as" Poistode<br>Pieses Se<br>Pieses Se                                                                                                    | yang diperlukan. Ma                              |
| Country Incorporated**       Malapia       Correspondence Address       Correspondence Address       Correspondence A                                                                                                    | Login Age<br>cementeria<br>(Organization / Company<br>Agency<br>Magery<br>Department / Agency<br>Section<br>Unit                                                                                                    | nsi Kerajaan- makl<br>an perlu diisi.                                                                                                    | umat perlu disi su                                                                   | epertimana<br>spistred Address<br>ed Address* Registred A<br>le* Protocole<br>Please Se<br>Please Se<br>Please Se                                                                                                    |                                                  |
| Company Web Address     Company Web Address     Image: Address       Office Tet Na.     Image: Address     Image: Address       Office Tet Na.     Image: Address     Image: Address       Office Tet Na.     Image: Address     Image: Address       Office Tet Na.     Image: Address     Image: Address       Office Tet Na.     Image: Address     Image: Address       Office Tet Na.     Image: Address     Image: Address       Office Tet Na.     Image: Address     Image: Address       Postcode     Image: Address     Image: Address       Postcode     Image: Address     Image: Address       Postcode     Image: Address     Image: Address       Postcode     Image: Address     Image: Address       Postcode     Image: Address     Image: Address       Postcode     Image: Address     Image: Address       Postcode     Image: Address     Image: Address       Postcode     Image: Address     Image: Address       Postcode     Image: Address     Image: Address                                                                                                    | Login Age<br>cementeria<br>Organization / Company<br>Agency<br>Minotry<br>Department / Agency<br>Section<br>Likit<br>Company Hame*                                                                                                    | nsi Kerajaan- makl<br>an perlu diisi.                                                                                                    | umat perlu disi si                                                                   | epertimana<br>gistred Address<br>ed Address" Registred A<br>et Address" Piezes Se<br>Piezes Se                                                                                                    | yang diperlukan. Ma<br>Bros<br>eet<br>eet<br>eet |
| Offer Fit No.                                                                                                    | Login Age<br>cementeria<br>Organization / Company<br>Agency*<br>Messay<br>Department / Agency<br>Secton<br>List<br>Company Name*<br>County Heorporated*                                                                                                    | nsi Kerajaan- makl<br>an perlu diisi.                                                                                                    | umat perlu disi si                                                                   | epertimana glotred Address red Address red Address red Address respondence Address respondence Address                                                                                                    | yang diperlukan. Ma<br>ters<br>eet<br>eet        |
| Office Fax No.                                                                                                    | Login Age<br>cementeria<br>(rganization / Company<br>Agens"<br>Ministry<br>Department / Agency<br>Saction<br>Unit<br>Company Name"<br>Company Name"                                                                                                    | nsi Kerajaan- makl<br>an perlu diisi.<br>UTMA 146p<br>(Details<br>Rengan<br>Kengan<br>Maryia<br>Comper Vite Adens                                                                                                    | umat perlu disi si                                                                   | epertimana  gatred Address red Address red Address red Address respondence Address respondence Addres respondence Address resp | bress                                            |
| Uniter raine.     Postcode     Postcode       E-mail*     E-mail     Correspondence Osy     Peace Select:       Principal Contact Person     Correspondence Sate     Peace Select:       In the Principal Contact person is the same as the Applicant     Correspondence Sate     Peace Select:       Name*     Name*     Correspondence District     Peace Select:       Postcom     Peace Select:     Correspondence District     Peace Select:       Nume*     MUP Na.     Business Address     Business Address       Business Address     Business Address     Business Address                                                                                                    | Login Age<br>cementeria<br>(cranication / Company<br>Agens"<br>Minany<br>Department / Agency<br>Saction<br>Unit<br>Company Hame <sup>1*</sup><br>Company Hame <sup>1*</sup><br>Company Yeare                                                                                                    | nsi Kerajaan- makl<br>an perlu diisi.                                                                                                    | umat perlu disi su                                                                   | epertimana  spistred Address red Address  a* Pestode Pesso Se Pesso Se respondence Address av As Registred Address av As Registred Address av As Regis | yang diperlukan. Ma                              |
| Email     Correspondence City     Peace Select       Principal Contact Person     Correspondence City     Peace Select       In the Principal Contact person in the same as the Applicant     Correspondence City     Peace Select       Name*     Rame     Correspondence District     Peace Select       Position     Busineers Address     Busineers Address       Busineers Address     Busineers Address     Busineers Address                                                                                                    | Login Age<br>cementeria<br>Agency"<br>Minory<br>Department / Agency<br>Section<br>Unit<br>Company Hame"<br>Company Hame"<br>Company Hame"<br>Company Hame"<br>Company Hame"<br>Company Hame"<br>Company Hame"                                                                                                    | nsi Kerajaan- makl<br>an perlu diisi.<br>VIIMA Hep<br>Petals<br>Rergan<br>Kergan<br>Malenia<br>Company Web Address                                                                                                    | umat perlu disi se                                                                   | epertimana egistred Address red Address red Address red Address red Address respondence Address respondence Address respondence Address respondence Address respondence Address respondence Address respondence Address respondence Address respondence Address                                                                                                    | yang diperlukan. Ma                              |
| Principal Contact Person     Composition (Liny Contact Person)       The Principal Contact Person is the Same as the Applicant     Comespondence Same       Name*     Name       Position     Desiness Address       HOP Na**     MOP Na*       E-mal*     E-mal*                                                                                                    | Login Age<br>cementeria<br>(granization / Company<br>Agency"<br>Minary<br>Department / Agency<br>Saction<br>Unit<br>Company Name"<br>Company Name"<br>Company Name"<br>Company Name Adaress<br>Office Fac No.                                                                                                    | nsi Kerajaan- makl<br>an perlu diisi.<br>(JTAMA Mep<br>(Details<br>Merquan<br>(Merquan<br>(Merquan<br>(Merquan<br>(Merquan)<br>(Corputy Web Adores<br>(Corputy Web Adores)<br>(Corputy Web Adores                                              | umat perlu disi su                                                                   | epertimana  spistred Address ed Address ed Address ed Address erespondence Address wake Registered Address erespondence Address erespondence Address erespon | yang diperlukan. Ma                              |
| Inte Principal Contact person is the same as the Applicant     Correspondence State     Please Select       Name*     Rame     Correspondence State     Please Select       Position*     Position     Business Address       Nume*     KI/P No.*     Business Address       E-mail*     E-mail     Business Address                                                                                                    | Login Age<br>cementeria<br>(Organization / Company<br>Agency"<br>Mesery<br>Department / Agency<br>Section<br>Unit<br>Company Hame*<br>Company Hame*<br>Company Web Address<br>Office Tel: No.<br>Office Tel: No.                                                                                                    | nsi Kerajaan- makl<br>an perlu diisi.                                                                                                    | umat perlu disi su                                                                   | epertimana  sgistred Address ed Address ed A | yang diperlukan. Ma                              |
| Name     Fame     Correspondence Datrict     Peass Safet       Poston     Business Address     Business Address       HOP No.     Horn No.     Business Address       E-mail     E-mail     Business Address                                                                                                    | Login Age<br>cementeria<br>Organization / Company<br>Agency*<br>Ministry<br>Department / Agency<br>Section<br>List<br>Company Hame**<br>Company Hame***<br>Company Hame***<br>Company Hame***<br>Company Hame***<br>Company Hame***<br>Company Hame***<br>Company Hame***<br>Company Hame***<br>Company Hame***<br>Company Hame***<br>Company Hame****<br>Company Hame****                                                                                                    | nsi Kerajaan- makl<br>an perlu diisi.                                                                                                    | umat perlu disi su                                                                   | epertimana  gistred Address ed Address ed Ad | yang diperlukan. Ma                              |
| Peakion*         Peakion*         Business Address           MP Na*         IstP Nas         Same As Registered Address           E-mai*         E-mai*         Business Address                                                                                                    | Ogin Age     comenteria      Organization / Company     Agency*      Ministry      Department / Agency      Section      Unit      Company Hame**      Company Hame**      Company Web Address      Other Tel. No.      Company Web Address      Other Tel. No.      There Principal Contact Denson in                                                                                                    | nsi Kerajaan- makl<br>an perlu diisi.                                                                                                    | umat perlu disi si<br>Regist<br>Car<br>Car<br>Car<br>Car<br>Car<br>Car<br>Car<br>Car | epertimana gistred Address red Address red Address red Address respondence Address respondence Rdges respondence Rdges respondence Rdges respond | ters                                             |
| HØ No.* HØ No. Same As Registered Address<br>E-mail* E-mail                                                                                                    | Cogin Age     comenteria      Cogatization / Company     Agens*      Ministry      Department / Agency      Section      Unit      Company Name*      Company Name*      Company Name*      Company Name*      Company Name*      Dife Fas No.      Company      Principal Contact Persons      Principal Contact Persons      Contact Persons                                                                                                    | nsi Kerajaan- makl<br>an perlu diisi.                                                                                                    | umat perlu disi si                                                                   | epertimana  gatred Address red Address red Address red Address respondence Address respondence Address respondence Address respondence Address respondence Address respondence Address respondence Address respondence Address respondence Address respondence Address respondence Address respondence Address respondence State Pleas 58 respondence State Pleas 58 respondence Sta | brens                                            |
| E-mail Business Address powners warens                                                                                                    | Cognin Age     Agency     Agency     Ministry  Department / Agency  Section  Uni Company Name** Company Web Address Office Fax No. E-mai*  Principal Contact Person Is Iname*  Principal Contact Person Is Iname*  Principal Contact Person Is Iname*  Principal Contact Person Is Iname*  Principal Contact Person Is Iname*  Principal Contact Person Is Iname*  Principal Contact Person Is Iname*  Principal Contact Person Is Iname* Is Iname* Is Iname* Is Iname* Is Iname* Is Is Is Is Is Is Is Is Is Is Is Is Is                                                                                                    | nsi Kerajaan- makl<br>an perlu diisi.                                                                                                    | umat perlu disi su                                                                   | epertimana  spistred Address res Address res Address respondence Address respondence Address respondence Address res Address res Address res Address res Address res Address res Address res Please Se res Please Se | yang diperlukan. Ma                              |
|                                                                                                    | Login Age<br>cementeria<br>(repartation / Company<br>Agency"<br>Minosov<br>Department / Agency<br>Section<br>Unit<br>Company Hame"<br>Company Hame"<br>Company Hame"<br>Company Market<br>Company Market<br>Company<br>Company<br>Com | nsi Kerajaan- makl<br>an perlu diisi.<br>UTAMA Mer<br>(Details<br>Kerapan<br>Kerapan<br>Kerapan<br>Kerapan<br>Kerapan<br>Kerapan<br>Kerapan<br>Kerapan<br>Kerapan<br>Kerapan<br>Kerapan<br>Kerapan<br>Kerapan<br>Kerapan<br>Kerapan<br>Kerapan | umat perlu disi si                                                                   | epertimana spined Address ed Address ed Address ed Address ed Address erespondence Address erespondence Address er | yang diperlukan. Ma                              |
|                                                                                                    | Login Age<br>cementeria<br>dreated of Company<br>Agency"<br>Minacy<br>Department / Agency<br>Sectori<br>Ura<br>Company Name"<br>Company Name"<br>Company Name Address<br>Office Tei. No.<br>Company Name Address<br>Office Tei. No.<br>Company Name Address<br>Office Tei. No.<br>Company Name Address<br>Office Tei. No.<br>Company Name Address<br>Office Tei. No.<br>Company Name Address<br>Office Tei. No.<br>Company Name Address<br>Office Tei. No.                                                                                                    | Insi Kerajaan- makl<br>an perlu diisi.                                                                                                    | umat perlu disi si                                                                   | epertimana  spistred Address ed Address ed Addres ed Addres ed A | yang diperlukan. Ma                              |
|                                                                                                    | Cogin Age     comenteria      Coganization / Company     Agency      Mestry      Company Name*      Company Name*      Company Name*      Company Name*      Company Name*      Company Name*      Presequence      Mentry      Presequence      Mentry      Company Name*      Presequence      Mentry      Company Name*      Presequence      Mentry      Company Name*      Presequence      Mentry      Company      Mentry      Company      Mentry      Company      Mentry      Company      Mentry      Company      Mentry      Company      Mentry      Company      Mentry      Company      Mentry      Company      Mentry      Company      Mentry      Company      Mentry      Company      Mentry      Company      Company      Compa                                                                                                    | nsi Kerajaan- makl<br>an perlu diisi.                                                                                                    | umat perlu disi si                                                                   | epertimana  gistrad Address red Address red Address red Address respondence Address respondence Address respondence Address respondence Address respondence Address respondence Address respondence Address respondence Address respondence Address respondence Address respondence Address respondence Address respondence Address respondence State respondence State respondence  | yang diperlukan. Ma                              |

#### 3.0. PERMOHONAN BARU

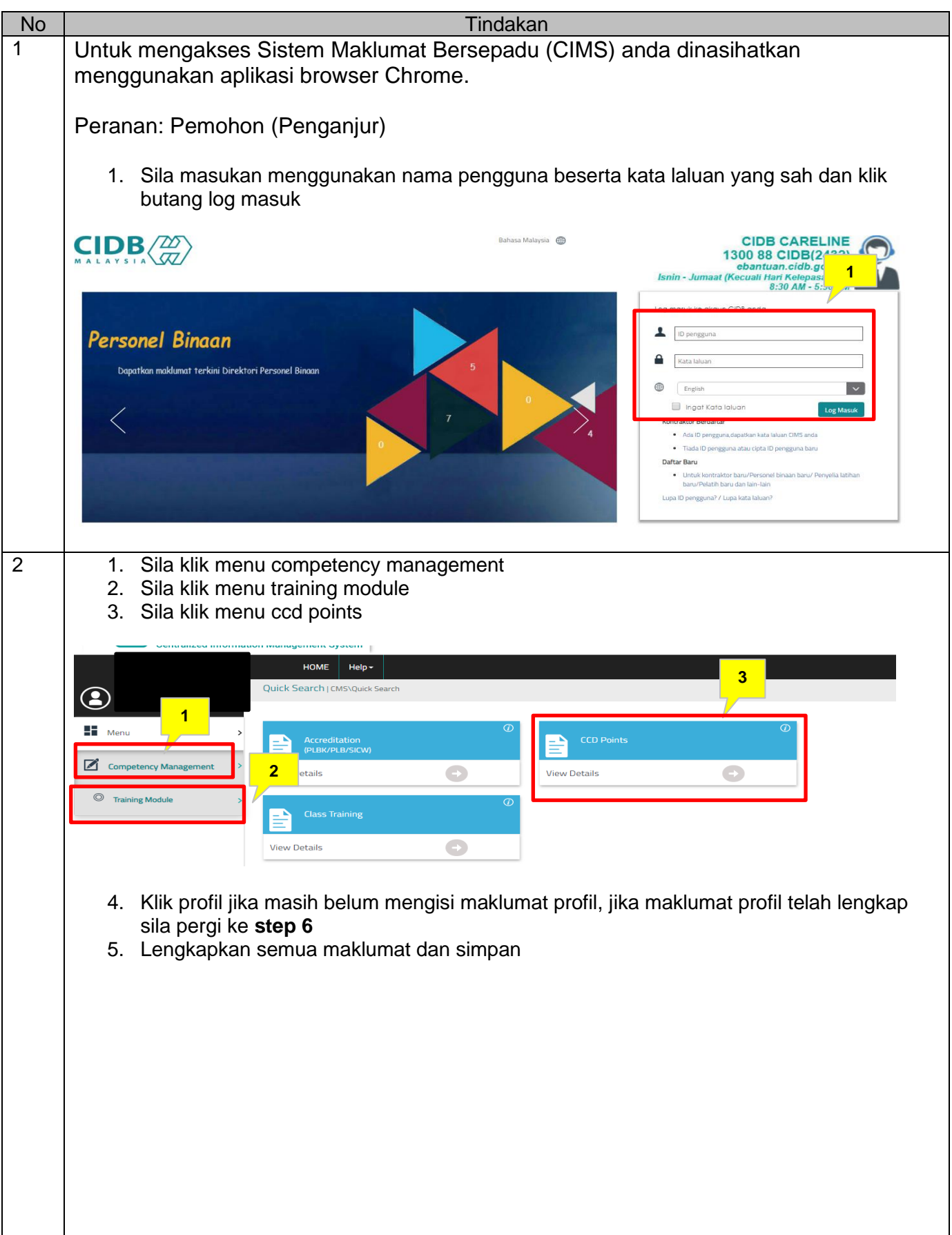

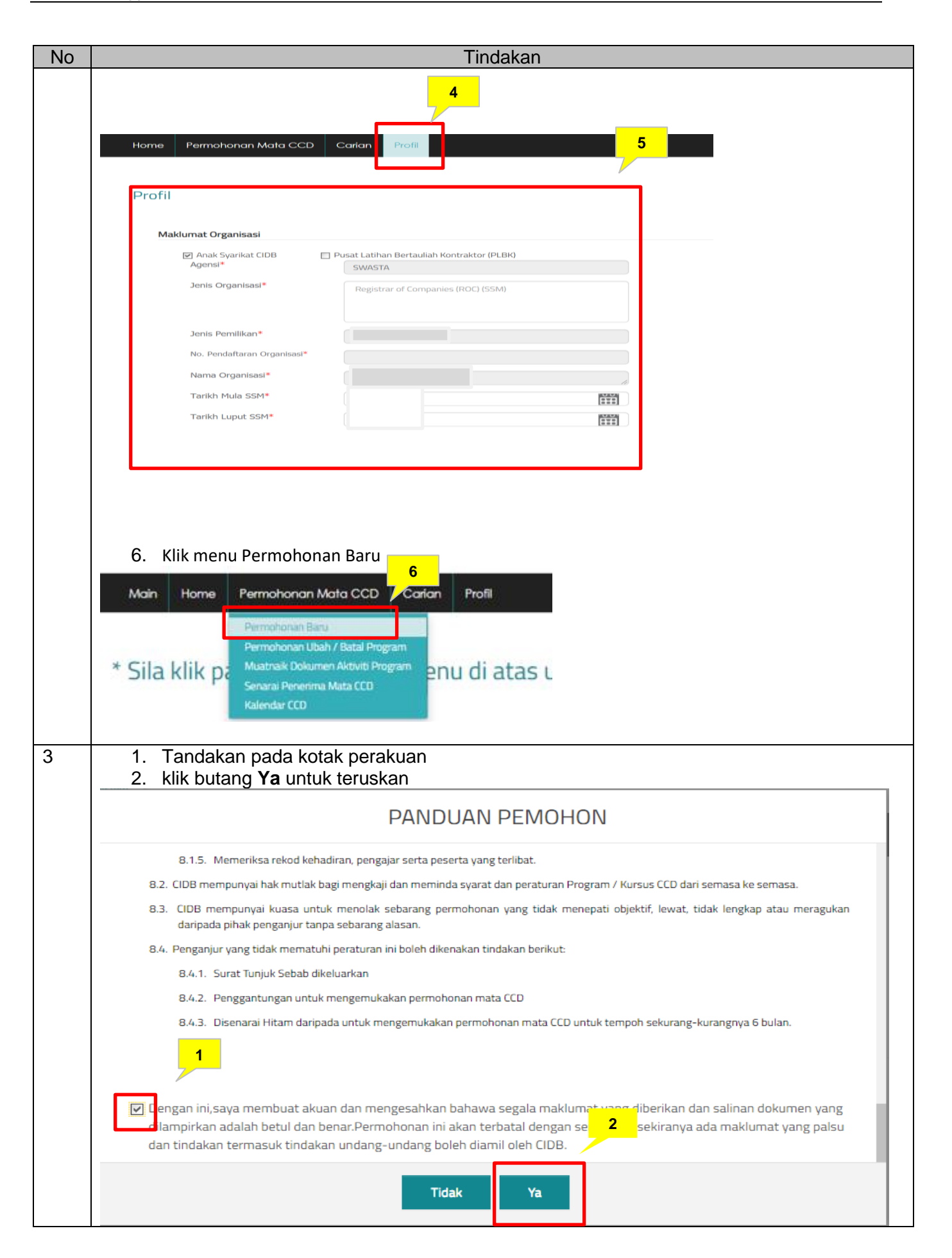

| akiumat Organisasi                                                                                                    | Organisasi                                                                                                    | 2<br>Maklumat<br>Pemohon                                                                                                    | Maklumat<br>Program                                                                                                    |                                                                 | — 4<br>Muatnaik<br>Dokumen           |                         | 1            |                           |
|----------------------------------------------------------------------------------------------------|----------------------------------------------------------------------------------------------------|----------------------------------------------------------------------------------------------------|----------------------------------------------------------------------------------------------------|-----------------------------------------------------------------|--------------------------------------|-------------------------|--------------|---------------------------|
| 0                                                                                                    | U                                                                                                    |                                                                                                    | U                                                                                                    |                                                                 |                                      |                         |              |                           |
| No. Pendaftaran CCD                                                                                                    |                                                                                                    |                                                                                                    |                                                                                                    |                                                                 |                                      |                         |              |                           |
| Agensi*                                                                                                    | SWASTA                                                                                                    |                                                                                                    |                                                                                                    |                                                                 |                                      |                         |              |                           |
| Jenis Organisasi*                                                                                                    | KOPERASI                                                                                                    |                                                                                                    |                                                                                                    |                                                                 |                                      |                         |              |                           |
| No.Pendartaran Organisasi*                                                                                                    | 999999                                                                                                    |                                                                                                    |                                                                                                    |                                                                 |                                      |                         |              |                           |
| Alamat Surat Menyurat*                                                                                                    | KOPERASI2TS                                                                                                    |                                                                                                    |                                                                                                    | No Tel Peisbat                                                  |                                      |                         |              |                           |
| Alamat Surat Menyurat."                                                                                                    | BANDAR BARU                                                                                                    |                                                                                                    |                                                                                                    | No. Tel. Bimbit                                                 |                                      |                         |              |                           |
| Poskod*                                                                                                    |                                                                                                    |                                                                                                    |                                                                                                    | No. Faks                                                        |                                      |                         |              |                           |
| Bandar                                                                                                    | 27300                                                                                                    |                                                                                                    |                                                                                                    | Laman Web                                                       |                                      |                         |              |                           |
| Negeri                                                                                                    | PAHANG                                                                                                    |                                                                                                    | ×                                                                                                    | Emel Organisasi                                                 |                                      | koperasi2mcc            | d@vaboo.com  |                           |
|                                                                                                    |                                                                                                    |                                                                                                    |                                                                                                    |                                                                 |                                      |                         |              |                           |
| <ol> <li>Nama Pengarah</li> <li>Tab ked</li> <li>Klik simp</li> </ol>                                                                                                    | No. Kad Pengenalan<br>u <b>a</b> . Isikan mak<br>an dan seteru                                                                                        | Jantina Kaum<br>Keluar<br>Klumat mak<br>S                                                                                    | Batal                                                                                                    | No. Tel. Birnbit                                                | Ta<br>Pe<br>2<br>Seterus             | rkhidmatan              | Perkhidmatan |                           |
| Bil. Nama Pengarah<br>3. <b>Tab ked</b><br>4. Klik simp<br>Home Moklumo<br>Permohonan Ma                                                                                                    | No. Kad Pengenalan<br>ua. Isikan mak<br>yan dan seteru<br>Umum Permohono<br>ata CCD                                                                   | Keluar<br>Keluar<br>Kumat mak<br>S<br>an Carian                                                                              | Batal<br>Batal<br>Klumat po<br>Profil                                                                                                    | No. Tel. Birnbit                                                | 2<br>Seterus                         | rkhidmatan              | Perkhidmatan |                           |
| Bil. Nama Pengarah<br>3. <b>Tab ked</b> i<br>4. Klik simp<br>Home Makluma<br>Permohonan Ma                                                                                                    | No. Kad Pengenalan<br>ua. Isikan mał<br>nan dan seteru<br>10mum Permohono<br>ata CCD                                                                  | Keluar<br>Keluar<br>Kumat mak<br>S<br>an Carian                                                                              | Batal<br>Batal<br>Klumat po<br>Profil                                                                                                    | No. Tel. Birmbit<br>iplay<br>Simpan<br>emohon<br>lumat<br>iohon | Seterus<br>Ma<br>Pr                  | -(3)<br>klumat<br>ogram | Perkhidmatan | 4)<br>Iuatnaik<br>okumen  |
| Bil. Nama Pengarah<br>3. <b>Tab ked</b> i<br>4. Klik simp<br>Home Makluma<br>Permohonan Ma                                                                                                    | No. Kad Pengenalan<br>ua. Isikan mał<br>pan dan seteru<br>1 Umum Permohono<br>ata CCD                                                                 | Keluar<br>Keluar<br>klumat mak<br>IS<br>an Carian                                                                            | Batal<br>Ratal<br>Klumat po<br>Profil                                                                                                    | No. Tel. Birmbit                                                | Ta<br>Pa<br>2<br>Seterus<br>Ma<br>Pr |                         | Perkhidmatan | 4)<br>Iuatnaik<br>okumen  |
| Bil. Nama Pengarah<br>3. Tab kedi<br>4. Klik simp<br>Home Maklumat<br>Permohonan Ma<br>Maklumat Pemohon                                                                                             | No. Kad Pengenalan<br>ua. Isikan mał<br>pan dan seteru<br>t Umum Permohond<br>ata CCD                                                                 | Keluar<br>Keluar<br>klumat mak<br>IS<br>an Carian<br>Maklumat<br>Organisasi                                                  | Batal<br>Batal<br>Clumat po<br>Profil                                                                                                    | No. Tel. Bimbit                                                 | Z<br>Seterus<br>Ma<br>Pr             | - 3<br>                 | Perkhidmatan | 4)<br>Iuatnaik<br>okumen  |
| Bil. Nama Pengarah<br>3. Tab kedi<br>4. Klik simp<br>Home Makluma<br>Permohonan Ma<br>Maklumat Pemohon<br>Nama Pemohon*<br>Jawatan                                                                  | No. Kad Pengenalan<br>ua. Isikan mak<br>pan dan seteru<br>t Umum Permohono<br>ata CCD                                                                 | Ketuar<br>Ketuar<br>klumat mak<br>IS<br>an Carian                                                                            | Batal<br>Batal<br>Clumat po<br>Profil<br>2<br>Mak                                                                                                    | No. Tel. Birmbit                                                | Z<br>Seterus<br>Ma<br>Pr             | -(3)<br>                | Perkhidmatan | 4)<br>Iuatnaik<br>okumen  |
| Bil. Nama Pengarah<br>3. Tab kedi<br>4. Klik simp<br>Home Moklumo<br>Permohonan Ma<br>Maklumat Pemohon<br>Nama Pemohon*<br>Jawatan<br>No. K.P. (Bar:)*                                              | No. Kad Pengenalan<br>ua. Isikan mak<br>van dan seteru<br>t Umum Permohone<br>ata CCD<br>MUHD FAIZAL<br>PENGURUS                                      | Keluar<br>Keluar<br>Kumat mak<br>IS<br>an Carían<br>Maklumat<br>Organisasi                                                   | Batal<br>Batal<br>Klumat po<br>Profil                                                                                                    | No. Tel. Birmbit                                                | Z<br>Seterus<br>Ma<br>Pr             | -(3)<br>                | Perkhidmatan | 4)<br>Iuatnaik<br>okumen  |
| Bil. Nama Pengarah<br>3. Tab kedi<br>4. Klik simp<br>Home Maklumat<br>Permohonan Ma<br>Maklumat Pemohon*<br>Jawatan<br>No. K.P (Baru)*                                                              | No. Kad Pengenalan<br>ua. Isikan mał<br>pan dan seteru<br>! Umum Permohono<br>ata CCD<br>MUHD FAIZAL<br>PENGURUS<br>8007070707070                     | Jantina     Kaum       Keluar     Kaum       klumat mak       IS       an     Carian       Maklumat       Organisasi       7 | Batal<br>Batal<br>Klumat po<br>Profil<br>2<br>Mak                                                                                                    | No. Tel. Birmbit                                                | Z<br>Seterus<br>Ma<br>Pr             | -(3)<br>                | Perkhidmatan | 4<br>Juatnaik<br>iokumen  |
| Bil. Nama Pengarah<br>3. Tab kedi<br>4. Klik simp<br>Home Makluma<br>Permohonan Ma<br>Maklumat Pemohon<br>Nama Pemohon*<br>Jawatan<br>No. K.P (Baru)*<br>No. Tel. Pejabat<br>(Sambungan Terus)      | No. Kad Pengenalan<br>ua. Isikan mał<br>pan dan seteru<br>t Umum Permohono<br>ata CCD<br>MUHD FAIZAL<br>PENGURUS<br>800707070707                      | Keluar<br>Keluar<br>klumat mak<br>IS<br>an Carian<br>Maklumat<br>Organisasi<br>7                                             | Batal<br>Rodata to di<br>Alumat po<br>Profil                                                                                                    | No. Tel. Birmbit                                                | Z<br>Seterus<br>Ma<br>Pr             |                         | Perkhidmatan | 4)<br>Juatnaik<br>Jokumen |
| Bil. Nama Pengarah<br>3. Tab kedi<br>4. Klik simp<br>Home Moklumor<br>Permohonan Ma<br>Aaklumat Pemohon*<br>Jawatan<br>No. K.P (Baru)*<br>No. Tel. Pejabat<br>(Sambungan Terus)<br>No. Tel. Bimbit* | No. Kad Pengenalan<br>ua. Isikan mał<br>yan dan seteru<br>t Umum Permohono<br>ata CCD<br>MUHD FAIZAL<br>PENGURUS<br>800707070707<br>(<br>017777777777 | Keluar<br>Keluar<br>klumat mak<br>IS<br>an Carian<br>Maklumat<br>Organisasi<br>7<br>7<br>7<br>7<br>7<br>7<br>7               | Batal Batal Rodata to di Batal Rodata to di Rodata to di | No. Tel. Bimbit                                                 | Z<br>Seterus<br>Ma<br>Pr             | -(3)<br>                | Perkhidmatan | 4)<br>Iuatnaik<br>iokumen |

| Permohonan Mat                                                | a CCD                                                                |                             |                 |                         |                          |                     |                     |
|---------------------------------------------------------------|----------------------------------------------------------------------|-----------------------------|-----------------|-------------------------|--------------------------|---------------------|---------------------|
|                                                               |                                                                      | 1<br>Maklumat<br>Organisasi | (<br>M<br>Pi    | 2)<br>aklumat<br>emohon | 3<br>Maklumat<br>Program | 4<br>Mua<br>Doku    | )<br>Itnaik<br>umen |
| klumat Program                                                |                                                                      |                             |                 | 5                       |                          |                     |                     |
| Nama Program*                                                 |                                                                      |                             |                 |                         |                          |                     |                     |
| Kategori Program*<br>Program Dalaman (In-<br>House)*          | <ul> <li>Teknikal</li> <li>Ya</li> <li>Pemohon adalah Par</li> </ul> | 🔘 Tidak                     | 🔘 Bukan Teknika | I                       |                          |                     |                     |
| Jenis Program*                                                | 2. Penerima Mata CCD (                                               | idalah Syarikat yang meng   | janjur.         |                         |                          |                     |                     |
| Program*                                                      | Skema Mata CCD.                                                      |                             |                 |                         |                          |                     |                     |
|                                                               |                                                                      |                             |                 |                         |                          |                     |                     |
| Keterangan Program<br>(Tidak melebihi 500<br>aksara) <b>*</b> |                                                                      |                             |                 |                         |                          |                     |                     |
| Tarikh Mula <b>*</b>                                          |                                                                      |                             |                 | Tarikh Tamat*           |                          |                     |                     |
| Masa Mula*                                                    | · · · ·                                                              |                             | _               | Masa Tamat*             | · · ·                    |                     |                     |
| Negeri                                                        | PAHANG                                                               |                             | ~               |                         |                          |                     |                     |
| (Jika Berkaitan)                                              | 175.00                                                               |                             |                 |                         |                          |                     |                     |
| Anggaran Peserta (Jika<br>Berkaitan)                          | 50                                                                   |                             |                 |                         |                          |                     |                     |
| Maklumat Pembentang                                           | r                                                                    |                             |                 |                         |                          |                     |                     |
| Nama No.Kad Peng                                              | genalan(Baru) Ke                                                     | layakan Bidang              | Universiti/Inst | itut/Sekolah Ta         | hun Lampiran Kelay       | yakan Lampiran CV/F | Resume              |
|                                                               |                                                                      |                             | No data t       | o display               |                          |                     |                     |
|                                                               |                                                                      |                             |                 |                         |                          |                     |                     |
|                                                               |                                                                      |                             |                 |                         |                          | Tar                 | nbah                |
|                                                               |                                                                      |                             |                 |                         |                          |                     | 6                   |
|                                                               |                                                                      |                             |                 |                         |                          |                     |                     |
|                                                               |                                                                      |                             |                 |                         |                          |                     |                     |
|                                                               |                                                                      |                             |                 |                         |                          |                     |                     |
|                                                               |                                                                      |                             |                 |                         |                          |                     |                     |
|                                                               |                                                                      |                             |                 |                         |                          |                     |                     |

|                                                                                                    |                                                                                                    | Tinuak                                                                                                    |                               |                        |
|----------------------------------------------------------------------------------------------------|----------------------------------------------------------------------------------------------------|----------------------------------------------------------------------------------------------------|-------------------------------|------------------------|
|                                                                                                    |                                                                                                    |                                                                                                    |                               |                        |
| Bagi maklumat I                                                                                                    | Pembentang, al                                                                                                    | kan dipaparkan me                                                                                                    | ngikut program yang tertentu. |                        |
| 7. Sila leng                                                                                                    | kapkan maklum                                                                                                    | nat pembentang.                                                                                                    |                               |                        |
| 8. Klik buta                                                                                                    | ng simpan                                                                                                    |                                                                                                    |                               |                        |
|                                                                                                    |                                                                                                    | T                                                                                                    | MANY                          |                        |
| Maklumat Per                                                                                                    | nbentang                                                                                                    |                                                                                                    |                               |                        |
| No. Kad Pengenalan                                                                                                    | (Baru)*                                                                                                    |                                                                                                    | Carl                          |                        |
| ram Nama*                                                                                                    |                                                                                                    |                                                                                                    |                               |                        |
|                                                                                                    |                                                                                                    | L                                                                                                    |                               |                        |
| No. Tel. Bimbit*                                                                                                    |                                                                                                    |                                                                                                    |                               |                        |
| Emel*                                                                                                    |                                                                                                    |                                                                                                    |                               |                        |
| Kelayakan                                                                                                    |                                                                                                    | Sila Pilih                                                                                                    |                               |                        |
| Bidang*                                                                                                    |                                                                                                    |                                                                                                    |                               |                        |
| Universiti/Institut/Se                                                                                                    | kolah*                                                                                                    |                                                                                                    |                               |                        |
| Jika Universid/Institut/Jo                                                                                                    | Noiai i                                                                                                    | Sila piliti                                                                                                    | >                             |                        |
| entan                                                                                                    |                                                                                                    | L                                                                                                    |                               |                        |
| Lampiran Kelayakan                                                                                                    |                                                                                                    | Pilih Fail                                                                                                    | Cari fail                     |                        |
| Lampiran CV/Resum                                                                                                    | e                                                                                                    | Pilih Fail                                                                                                    | Cari fail                     |                        |
|                                                                                                    |                                                                                                    |                                                                                                    |                               |                        |
| 9. Klik buta<br>10. Klik pada                                                                                                    | ng simpan<br>a pautan senara                                                                                                    | ai penvertaan progr                                                                                                    | am untuk memuat turun templat |                        |
| 9. Klik buta<br>10. Klik pada<br>11. Klik buta                                                                                                    | ng simpan<br>a pautan senara<br>ang seterus                                                                                                    | ai penyertaan progra                                                                                                    | am untuk memuat turun templat |                        |
| 9. Klik buta<br>10. Klik pada<br>11. Klik buta                                                                                                    | ng simpan<br>a pautan senara<br>ang seterus                                                                                                    | ai penyertaan progra                                                                                                    | am untuk memuat turun templat |                        |
| 9. Klik buta<br>10. Klik pada<br>11. Klik buta<br>Poskod*                                                                                                    | ng simpan<br>a pautan senara<br>ang seterus                                                                                                    | ai penyertaan progra                                                                                                    | am untuk memuat turun templat |                        |
| 9. Klik buta<br>10. Klik pada<br>11. Klik buta<br>Poskod*<br>Bandar                                                                                                    | ng simpan<br>a pautan senara<br>ang seterus                                                                                                    | ai penyertaan progra                                                                                                    | am untuk memuat turun templat |                        |
| 9. Klik buta<br>10. Klik pada<br>11. Klik buta<br><sup>Poskod*</sup><br><sup>Bandar</sup>                                                                                                    | ng simpan<br>a pautan senara<br>ang seterus                                                                                                    | ai penyertaan progra                                                                                                    | am untuk memuat turun templat |                        |
| <ul> <li>9. Klik buta</li> <li>10. Klik pada</li> <li>11. Klik buta</li> <li>Poskod*</li> <li>Bandar</li> <li>Negeri</li> <li>Yuran Program(RM)<br/>(lika Berkaitan)</li> </ul>                                                                                                    | ng simpan<br>a pautan senara<br>ang seterus                                                                                                    | ai penyertaan progra                                                                                                    | am untuk memuat turun templat |                        |
| 9. Klik buta<br>10. Klik pada<br>11. Klik buta<br>Poskod*<br>Bandar<br>Negeri<br>Yuran Program(RM)<br>(Jika Berkaitan)<br>Anggaran Peserta (Jika                                                                                                    | ng simpan<br>a pautan senara<br>ang seterus                                                                                                    | ai penyertaan progra                                                                                                    | am untuk memuat turun templat |                        |
| 9. Klik buta<br>10. Klik pada<br>11. Klik buta<br>Poskod*<br>Bandar<br>Negeri<br>Yuran Program(RM)<br>(Jika Berkaitan)<br>Anggaran Peserta (Jika<br>Berkaitan)                                                                                                    | ng simpan<br>a pautan senara<br>ang seterus                                                                                                    | ai penyertaan progra                                                                                                    | am untuk memuat turun templat |                        |
| <ul> <li>9. Klik buta</li> <li>10. Klik pada</li> <li>11. Klik buta</li> <li>Poskod*</li> <li>Bandar</li> <li>Negeri</li> <li>Yuran Program(RM)<br/>(Jika Berkaitan)</li> <li>Anggaran Peserta (Jika<br/>Berkaitan)</li> </ul>                                                                                                    | ng simpan<br>a pautan senara<br>ang seterus                                                                                                    | ai penyertaan progra                                                                                                    | am untuk memuat turun templat |                        |
| <ul> <li>9. Klik buta</li> <li>10. Klik pada</li> <li>11. Klik buta</li> <li>Poskod*</li> <li>Bandar</li> <li>Negeri</li> <li>Yuran Program(RM)<br/>(Jika Berkaitan)</li> <li>Anggaran Peserta (Jika<br/>Berkaitan)</li> </ul> Muat Turun Templat Ser Sila muat turun templat                                                                                                    | ng simpan<br>a pautan senara<br>ang seterus                                                                                                    | ai penyertaan progra                                                                                                    | am untuk memuat turun templat | 'kan.                  |
| <ul> <li>9. Klik buta</li> <li>10. Klik pada</li> <li>11. Klik buta</li> <li>Poskod*</li> <li>Bandar</li> <li>Negeri</li> <li>Yuran Program(RM)<br/>(Jika Berkaitan)</li> <li>Anggaran Peserta (Jika<br/>Berkaitan)</li> <li>Muat Turun Templat See</li> <li>Sila muat turun templat</li> <li>Sila guna format yang</li> </ul>                                                                               | ng simpan<br>a pautan senara<br>ang seterus<br>Sila Pilih                                                                                                    | ai penyertaan progra                                                                                                    | am untuk memuat turun templat | rkan.                  |
| <ul> <li>9. Klik buta</li> <li>10. Klik pada</li> <li>11. Klik buta</li> <li>Poskod*</li> <li>Bandar</li> <li>Negeri</li> <li>Yuran Program(RM)<br/>(Jika Berkaitan)</li> <li>Anggaran Peserta (Jika<br/>Berkaitan)</li> <li>Muat Turun Templat See</li> <li>Sila muat turun templ<br/>Sila guna format yang<br/>Kegagalan berbuat de</li> </ul>                                                             | ng simpan<br>a pautan senara<br>ang seterus                                                                                                    | ai penyertaan progra                                                                                                    | am untuk memuat turun templat | rkan.                  |
| <ul> <li>9. Klik buta</li> <li>10. Klik pada</li> <li>11. Klik buta</li> <li>Poskod*</li> <li>Bandar</li> <li>Negeri</li> <li>Yuran Program(RM)<br/>(Jika Berkaitan)</li> <li>Anggaran Peserta (Jika<br/>Berkaitan)</li> <li>Muat Turun Templat Ser</li> <li>Sila muat turun templ<br/>Sila guna format yang<br/>Kegagalan berbuat de<br/>memohon bagi permo<br/>Sila muat naik dokum</li> </ul>             | ng simpan<br>a pautan senara<br>ang seterus<br>Sila Pilih<br>Sila Pilih<br>arai Penyertaan Prog<br>at dokumen Senarai Penyerta<br>telah disediakan.<br>mikian akan menyebabkan p<br>honan Mata CCD yang seteru                                                                                                    | ai penyertaan progra                                                                                                    | am untuk memuat turun templat | rkan.                  |
| <ul> <li>9. Klik buta</li> <li>10. Klik pada</li> <li>11. Klik buta</li> <li>Poskod*</li> <li>Bandar</li> <li>Negeri</li> <li>Yuran Program(RM)<br/>(Jika Berkaitan)</li> <li>Anggaran Peserta (Jika<br/>Berkaitan)</li> <li>Muat Turun Templat See</li> <li>Sila muat turun templa</li> <li>Sila guna format yang</li> <li>Kegagalan berbuat de<br/>memohon bagi permo<br/>Sila muat naik dokumo</li> </ul> | ng simpan<br>a pautan senara<br>ang seterus<br>Sila Pilih<br>Sila Pilih<br>Sila Pilih<br>Sila Pilih<br>Sila Pilih<br>Sila Pilih<br>Sila Pilih<br>Sila Pilih<br>Sila Pilih<br>Sila Pilih<br>                                                                                                    | ai penyertaan progra<br>10<br>ram(klik pada hyperlink)<br>aan Program ini untuk dihantar sem<br>roses permohonan tidak lengkap da<br>usnya. | am untuk memuat turun templat | tkan.                  |
| <ul> <li>9. Klik buta</li> <li>10. Klik pada</li> <li>11. Klik buta</li> <li>Poskod*</li> <li>Bandar</li> <li>Negeri</li> <li>Yuran Program(RM)<br/>(Jika Berkaitan)</li> <li>Anggaran Peserta (Jika<br/>Berkaitan)</li> <li>Muat Turun Templat Sen</li> <li>Sila muat turun templ</li> <li>Sila guna format yang</li> <li>Kegagalan berbuat de<br/>memohon bagi permo<br/>Sila muat naik dokuma</li> </ul>  | ng simpan<br>a pautan senara<br>ang seterus<br>Sila Pilih<br>Sila Pilih<br> | ai penyertaan progra                                                                                                    | am untuk memuat turun templat | rkan.                  |
| <ul> <li>9. Klik buta</li> <li>10. Klik pada</li> <li>11. Klik buta</li> <li>Poskod*</li> <li>Bandar</li> <li>Negeri</li> <li>Yuran Program(RM)<br/>(Jika Berkaitan)</li> <li>Anggaran Peserta (Jika<br/>Berkaitan)</li> <li>Muat Turun Templat Ser</li> <li>Sila muat turun templ</li> <li>Sila guna format yang</li> <li>Kegagalan berbuat de<br/>memohon bagi permo<br/>Sila muat naik dokuma</li> </ul>  | ng simpan<br>a pautan senara<br>ang seterus                                                                                                    | ai penyertaan progra                                                                                                    | am untuk memuat turun templat | 'kan.                  |
| <ul> <li>9. Klik buta</li> <li>10. Klik pada</li> <li>11. Klik buta</li> <li>Poskod*</li> <li>Bandar</li> <li>Negeri</li> <li>Yuran Program(RM)<br/>(Jika Berkaitan)</li> <li>Anggaran Peserta (Jika Berkaitan)</li> <li>Muat Turun Templat Sen</li> <li>Sila muat turun templ</li> <li>Sila guna format yang</li> <li>Kegagalan berbuat de memohon bagi permo<br/>Sila muat naik dokuma</li> </ul>          | ng simpan<br>a pautan senara<br>ang seterus                                                                                                    | ai penyertaan progra                                                                                                    | am untuk memuat turun templat | rkan.                  |
| <ul> <li>9. Klik buta</li> <li>10. Klik pada</li> <li>11. Klik buta</li> <li>Poskod*</li> <li>Bandar</li> <li>Negeri</li> <li>Yuran Program(RM)<br/>(Jika Berkaitan)</li> <li>Anggaran Peserta (Jika<br/>Berkaitan)</li> <li>Muat Turun Templat See</li> <li>Sila muat turun templa</li> <li>Sila guna format yang</li> <li>Kegagalan berbuat de<br/>memohon bagi permo<br/>Sila muat naik dokumu</li> </ul> | ng simpan<br>a pautan senara<br>ang seterus                                                                                                    | ai penyertaan progra                                                                                                    | am untuk memuat turun templat | ikan.<br>1'<br>Seterus |

|                                    |                                  |                             | Tindak                        | kan                                  |                                      |             |
|------------------------------------|----------------------------------|-----------------------------|-------------------------------|--------------------------------------|--------------------------------------|-------------|
| Tah kaompat                        | mustasik de                      | kumon da                    | n tandakan k                  | rotak parakua                        | n Sotorucova te                      | akan butang |
| Hantar untuk                       | , muainaik ut<br>menghantar      | permohona                   | an ke proses                  | selanjutnya.                         | n. Selerusnya le                     | ekan bulang |
|                                    | المعادمة والمعادي                |                             |                               |                                      |                                      |             |
| 2. Tandal                          | kan di kotak v                   | men yang d<br>yang disedi   | iakan                         |                                      |                                      |             |
| 3. Sila kli                        | k hantar                         |                             |                               |                                      |                                      |             |
|                                    | C                                | 1)                          | 2                             | (3)                                  |                                      |             |
|                                    |                                  | Maklumat<br>Organisasi      | Maklumat<br>Pemohon           | Maklumat<br>Program                  | Muatnaik<br>Dokumen                  |             |
| Muatnaik Dokumen                   |                                  |                             |                               | 1                                    |                                      |             |
| 1. Siiil Perakuan Pendafi          | taran Koperasi*                  |                             | pilib fail                    | Cod 64                               | karia 1 ada                          |             |
| 2. Profil Penganjur*               |                                  |                             | Pilih fail                    | Cari fail                            | kerja 1.odp                          | ×           |
| 3. Kewangan<br>3.1. Penyata Bank / | Akaun Semasa yang terkini (      | (1 Bulan) baki minima       | Pilih fail                    | Carifail                             | keria Lodo                           |             |
| RM3,000.00*<br>mat Program (S      | Surat / Brosur / Program Ten     | itatif / Keterangan Ringk   | as)* Pilih fail               | Cari fail                            | kerja 1.odp                          | <u></u>     |
| ekiranya ada perubahan mal         | klumat setelah permohonan ini di | iluluskan, pemohon mestilah | membuat pindaan tidak lewat d | dari 1 hari bekerja sebelum Tarikh K | ursus bagi permohonan perubahan kurs | us,         |
|                                    | andina, yang parau dan unda      |                             | Sebelum Kel                   | uar Batal S                          | impan Hantar                         |             |
|                                    | andina yang para dan dina        |                             | Sebelum Kel                   | uar Batal S                          | Impan Hantar                         |             |
|                                    | awonar Anis haan na ruga         |                             | Sebelum Kel                   | uar Batal S                          | Impan Hantar                         |             |
|                                    | awonar Anik hano oni ruon        |                             | Sebelum Kel                   | uar Batal S                          | Impan Hantar                         |             |
|                                    | awonuar Anuă baran neu runar     |                             | Sebelum Kel                   | uar Batal S                          | Impan Hantar                         |             |
|                                    | angguna Anuk bana gan guna       |                             | Sebelum Kel                   | uar Batal S                          | impan Hantar                         |             |
|                                    | angguna Anuk bana gan guna       |                             | Sebelum Kel                   | uar Batal S                          | impan Hantar                         |             |
|                                    | angguna Anuk baran gan guna      |                             | Sebelum Kel                   | uar Batal S                          | Impan Hantar                         |             |
|                                    | angguna Anuk baran gan guna      |                             | Sebelum Kel                   | uar Batal S                          | Impan Hantar                         |             |
|                                    | angguna Anuk bana gan guna       |                             | Sebelum Kei                   | uar Batal S                          | Impan Hantar                         |             |
|                                    | angguna Anuk bana gan guna       |                             | Sebelum Kel                   | uar Batal S                          | Impan Hantar                         |             |
|                                    | angguna Anuk bana gan guna       |                             | Sebelum Kel                   | uar Batal S                          | Impan Hantar                         |             |
|                                    | anonur Ank Program and           |                             | Sebelum Kel                   | var Batal S                          | Impan Hantar                         |             |
|                                    | anonur Ank Program ruga          |                             | Sebelum Kei                   | uar Batal S                          | Impan Hantar                         |             |
|                                    | anonur Ank bran on run           |                             | Sebelum Kei                   | uar Batal S                          | Impan Hantar                         |             |
|                                    | anonur Ank Programmer and        |                             | Sebelum Kel                   | var Batal S                          | Impan Hantar                         |             |

| No |                   |                                                   | Tindakan                                             |                                                                 |
|----|-------------------|---------------------------------------------------|------------------------------------------------------|-----------------------------------------------------------------|
|    | Sila bu<br>proses | at semakan butiran permo<br>permohonan.           | bhonan dan seterusny                                 | a tekan butang <b>Hantar</b> untuk meneruskan                   |
|    | 1.                | Klik butang hantar                                |                                                      |                                                                 |
|    |                   | Maklumat Pemohon                                  | Semak Maklumat                                       |                                                                 |
|    |                   | Nama Pemohon                                      | MUHD FAIZAL                                          |                                                                 |
|    |                   | Jawatan                                           | PENGURUS                                             |                                                                 |
|    |                   | No. K.P (Baru)                                    |                                                      |                                                                 |
|    |                   | No. Tel. Pejabat (Sambungan Terus)                |                                                      |                                                                 |
|    |                   | No. Tel. Bimbit                                   | 017777777777777777777777777777777777777              |                                                                 |
|    |                   | Emel Pemohon                                      | faizal@xxx.com                                       |                                                                 |
|    |                   |                                                   |                                                      |                                                                 |
|    |                   | Maklumat Program                                  |                                                      |                                                                 |
|    |                   | Nama Program                                      | D&E DEVELOPMENT                                      |                                                                 |
|    |                   | Kategori Program                                  | Bukan Teknikal                                       |                                                                 |
|    |                   | Program Dalaman (In-House)                        | Tidak                                                |                                                                 |
|    |                   | Jenis Program                                     | Konvensven, Fonum, Seminar, Benok                    | el, Svarahan, Lawatan Taknikal, Kires, Lathan                   |
|    |                   | Program                                           | Konvensyen, persidangan, forum, sen                  | ninar, bengkel, kursus pendek dan program yang berkatan sebagai |
|    |                   | Sub Program                                       | peserta yang dianjurkan oleh CIDB dar<br>Sapanuh bat | hanak syarikat CIDB                                             |
|    |                   | Keterangan Program (Tidak melebihi<br>500 aksara) | membuat pembanguran D&E                              | 1                                                               |
|    |                   |                                                   | Cetak Keluar                                         | Hantar                                                          |
|    | 2.                | Tekan butang Ya untuk n                           | neneruskan proses                                    |                                                                 |
|    |                   | Adakah anda pasti untuk me<br>permohonan ini?     | enghantar<br>ak                                      |                                                                 |
|    |                   |                                                   |                                                      |                                                                 |

| No |        | Tindakan                                                                                                    |
|----|--------|----------------------------------------------------------------------------------------------------|
| 5  | Proses | s pembayaran.                                                                                                    |
|    | 1.     | Maklumat bayaran akan dipaparkan, tekan butang <b>Bayaran</b> untuk teruskan bayaran                                                                                                    |
|    |        | MAKLUMAT BAYARAN                                                                                                    |
|    |        | NOTA: Sekiranya pembayaran telah dibuat, sila klik butang [Transaksi Bayaran] dalam skrin Status Permohonan untuk semak status bayaran                                                                                                    |
|    |        | <ul> <li>Sila buat bayaran dalam tempoh 2 hari dari tarikh permohonan dihantar. Sekiranya tiada bayaran diterima selepas tarikh tersebut, permohonan akan terbatal<br/>secara automatik.</li> </ul>                                                                                                    |
|    |        | <ul> <li>Pembayaran hendaklah dibuat secara dalam talian menerusi Portal CIDB atau di kaunter menggunakan Bank Draft, Banker's Cheque, Kad Debit atau Kad Kredit.</li> <li>**Cek Persendirian dan Cek Syarikat tidak diterima!</li> </ul>                                                                                           |
|    |        | Keluar Bayaran 1                                                                                                    |
|    | 2.     | Klik icon [2] untuk muat turun panduan pengguna pembayaran secara atas talian                                                                                                    |
|    |        | Centralized Information Management System                                                                                                    |
|    |        | PROFORMA INVOICE                                                                                                    |
|    |        | TAT BENG SDN.BHD.         Proformal Invoice No: <u>PP-167220700038</u> NO. 6-3 JLAU 3 264 UDRAMA COMPLEX OFF JALAN IPOH         Proformal Invoice No: <u>PP-16722070021</u> 50350         KIJALA LUMPUR         WILAYAH PERSEKUTUAN KIJALA LUMPUR           Reference No: CCDR20210709-1567         Reference No: CCDR20210709-1567 |
|    |        | #         Description         Qty         Unit Price (RM)         Discount (RM)         Amount (RM)           1         YURAN PROSES PERMOHONAN MATA CCD         1         100.00         0.000         100.00                                                                                                    |
|    |        | Total Amount (RM) 100.00 Payment Option                                                                                                    |
|    |        | *Remarks:<br>FPX (B2C) - Retails/Individual Account<br>FPX (B2S) - Corporate Account (min RM 1,000)<br>CCX - Credit/Debit Card                                                                                                    |
|    | 3.     | Pilih 'Payment Option' & Tekan butang 'Proceed with Payment' [3] untuk pilihan seterusnya bagi pembayaran atas talian.                                                                                                    |
|    | 4.     | Setelah pembayaran selesai, Online Payment screen will be displayed with payment                                                                                                    |
|    |        | information. Pautan resit akan dipaparkan sekiranya pembayaran berjaya                                                                                                    |
|    |        | Centralized Information Management System                                                                                                    |
|    |        | PROFORMA INVOICE                                                                                                    |
|    |        | CIDB HOLDINGS SDN. BHD.         Proforma Invoice No: PH-012210100149           SUITE C-5-4, WISMA GOSHEN PLAZA RIANTA IALAN RANTA         Proforma Invoice Date: 09/07/2021           1 BAHARU         Dae Date: 11/07/2021           59200         KULAL UMPUR         WILANAH PERSENUTUAN KUALA LUMPUR                            |
|    |        | Receipt No : PH-223207119001           #         Description         Oty         Unit Price (RM)         Discount (RM)         Amount (RM)           1         VURAN PROSES PERMOHONIAN MATA CCD         1         100.00         0.00         100.00                                                                               |
|    |        | Instant (KM)         TUDUUU           GST 0.00 %         0.00           Total Amount (RM)         100.00                                                                                                    |
|    | 5.     | Tekan butang 'Back to Module' [4] untuk Kembali ke skrin Status Pembayaran.                                                                                                    |

| No | Tindakan                                                                                                    |
|----|----------------------------------------------------------------------------------------------------|
|    | MAKLUMAT BAYARAN                                                                                                    |
|    | NOTA: Sekiranya pembayaran telah dibuat, sila klik butang [Transaksi Bayaran] dalam skrin Status Permohonan untuk semak status bayaran                                                                                                    |
|    | Status Bayaran:<br>• Terima kasih. Bayaran anda telah diterima dan permohonan anda akan diproses. Sila semak emel untuk maklumat pembayaran.                                                                                                    |
|    | Klik sini Keluar                                                                                                    |
|    | <ol> <li>Skrin Status Permohonan akan terpapar. Pengguna boleh rujuk status permohonan &amp;<br/>pembayaran di skrin ini. Pautan 'Bayar' akan bertukar ke 'Maklumat Bayaran' sekiranya<br/>pembayaran Berjaya dibuat.</li> </ol>                                                                                                    |
|    | Status Permohonan Klik sini<br>Transaksi Bayaran                                                                                                    |
|    | <b>TARIKH NO. RUJUKAN NO. K/P KETERANGAN STATUS BAY/ Klik sini</b> SIATUS CATATAN <b>PERMOHONAN NO. PENDAF PERMOHONAN STATUS BAY/ Klik sini</b> SIATUS CATATAN <b>PERMOHONAN NO. PENDAF PERMOHONAN DAFTAR PERMOHONAN DAFTAR</b> |
|    | PROFORMA INVOICE                                                                                                    |
|    | I SATU JALAN Q Froforma Invoice No : PFH/0722105000033 JALAN Q Froforma Invoice Date : 20/05/2021 Bue Date : 22/05/2021 Reference No : PLBM20210520-453 - PENTAULIAHAN PENGURUS PROJEK PEMBINAAN Revisite No : PUB/0622105400075                                                                                                    |
|    | #         Description         Qty         Unit Price (RM)         Discount (RM)         Amount (RM)                                                                                                    |
|    | 1 YURAN PENILAIAN & PENTAULIAHAN 1 300.00 0.00 300.00<br>PENGURUSAN - KAEDAH II                                                                                                    |
|    | Total (RM)         300.00           GST 0.00 %         0.00           Total Amount         300.00           (RM)         300.00                                                                                                    |
|    | <ol> <li>Tekan butang 'Transaksi Bayaran' untuk melihat semua transaksi pembayaran secara<br/>atas talian dalam CIMS. Skrin dibawah akan dipaparkan:</li> </ol>                                                                                                    |

| No | Tindakan                                                                                                    |
|----|----------------------------------------------------------------------------------------------------|
|    | Centralized Information Management System Online Payment                                                                                                    |
|    | To Pay   Outstanding Payments   Payment History   Refund History   Cancelled Applications                                                                                                    |
|    |                                                                                                    |
|    | Utstanding Payment                                                                                                    |
|    | CUSTOMER NAME : I SATU                                                                                                    |
|    | Search 연 교 대 - 10 -                                                                                                    |
|    | Proforma Invoice         1         Proforma Date         1         Due Date         1         Description         1         Total (RM)         1         Action         1           PFH0T22105000034         20/05/2021         22/05/2021         PLBPK20210520-454 -         250.00         Pay                                                                                                    |
|    | Pentauliahan Penyelia<br>Tred                                                                                                    |
|    | Showing 1 to 1 of 1 entries Previous 1 Next                                                                                                    |
|    |                                                                                                    |
|    | Nota: bagi permohonan jenis CIDB & Agensi Kerajaan (Kementerian), tiada bayaran dikenakan.                                                                                                    |
| 6  | Untuk semakan status permohonan boleh pergi ke menu Carian -> status permohonan                                                                                                    |
|    | <ol> <li>Sekiranya pembayaran telah dibuat, tetapi sistem masih memaparkan pautan 'Bayar',<br/>sila klik, pautan Bayar sekali lagi untuk semak balik maklumat dalam Skrin Pembayaran.</li> </ol>                                                                                                    |
|    | <ol> <li>Notifikasi email akan dihantar ke email pemohon. Seterusnya, permohonan akan<br/>disemak oleh pegawai CIDB dan permohonan yang lulus akan mendapat Surat<br/>Kelulusan.</li> </ol>                                                                                                    |
|    |                                                                                                    |
| 7  | <ul> <li>Proses Hantar semula.</li> <li>proses hantar semula hanya boleh dibuat jika pegawai semakan CIDB mendapati permohonan mempunyai masalah.</li> <li>Hantar Semula hanya dibenarkan maksima 2 kali. Sekiranya melebihi had yang ditetapkan, permohonan akan digagalkan.</li> <li>Hantar semula perlu diselesaikan 7 hari dari Tarikh semakan pegawai CIDB. Sekiranya permohonan tidak dihantar dalam tempoh yang ditetapkan, permohonan akan digagalkan secara automatik</li> </ul> |

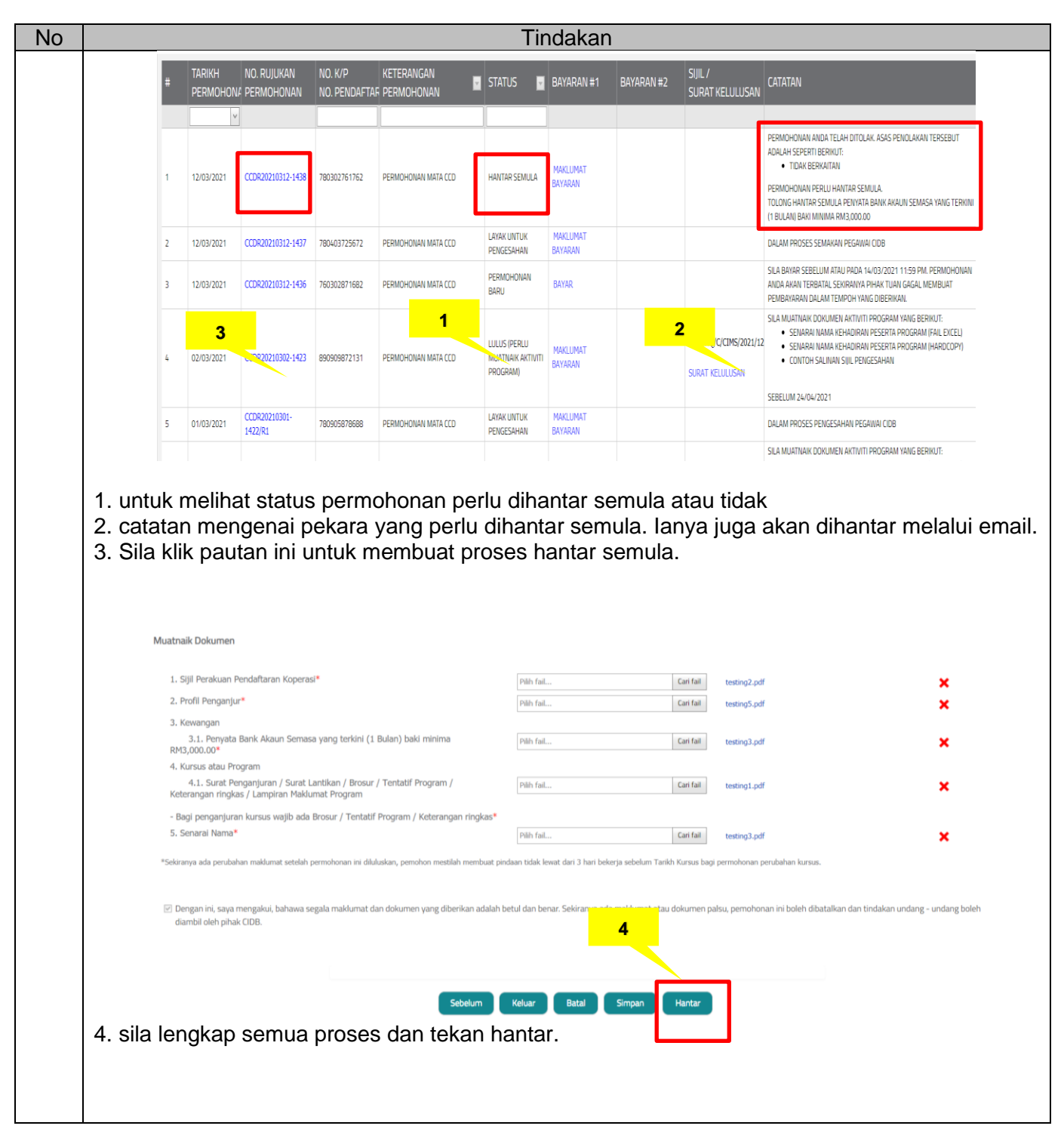

#### 4.0. PERMOHONAN UBAH/BATAL PROGRAM

| No | Tindakan                                                           |
|----|--------------------------------------------------------------------|
| 1  | Untuk mengakses Sistem Maklumat Bersepadu (CIMS) anda dinasihatkan |
|    | menggunakan aplikasi browser Chrome.                               |
|    | Peranan : Pemohon (Penganjur)                                      |
|    |                                                                    |

| No | Tindakan                                                                                                    |
|----|----------------------------------------------------------------------------------------------------|
|    | <ol> <li>Sila masukan menggunakan nama pengguna beserta kata laluan yang sah dan klik<br/>butang log masuk.</li> </ol>                                                                                                    |
|    |                                                                                                    |
|    | Bahasa Malaysa  CIDI 1 LINE 4321<br>Bahasa Malaysa  CIDI 1 LINE 4321<br>ebanti sinin - Jumaai (Kecuali Hari Kei asan Am                                                                                                    |
|    | Personal Binaan                                                                                                    |
| 2  | <ol> <li>Sila klik menu competency management</li> <li>Sila klik menu training module</li> <li>Sila klik menu ccd points</li> </ol>                                                                                                    |
|    | HOME     Help+       Quick Search   CMS\Quick Search                                                                                                    |
|    | Menu     Menu     Menu |
|    | Class Training Uiew Details                                                                                                    |
|    | 4. Sila klik menu permohonan ubah/batal program                                                                                                    |
|    | Main Home Permohonan Mata CCD Corion Profil<br>Permohonan Baru<br>Permohonan Ubah / Batal Program                                                                                                    |
|    | * Sila klik pa<br>Senaral Penenima Mata CCD<br>Kalendar CCD                                                                                                    |
| 3  | Senarai Permohonan Ubah / Batal Program.                                                                                                    |
|    | <ol> <li>klik pautan Ubah untuk membuat perubahan program. Program dibenarkan diubah<br/>satu kali sahaja.</li> </ol>                                                                                                    |
|    | 2. klik pautan <b>Batal</b> untuk membuat pembatalan program.                                                                                                    |

| C |                                                | Tindakan                                                      |                                                                           |
|---|------------------------------------------------|---------------------------------------------------------------|---------------------------------------------------------------------------|
|   | Centralized Information Management System      | KOPERASI2TS                                                   | Help? 👘 Babasa -                                                          |
|   | Home Maklumat Umum Permohonan                  | Carian Profil                                                 |                                                                           |
|   | Permohonan Ubah / Batal Program                |                                                               |                                                                           |
|   | # Tarikh No. Rujukan Nama<br>Permohonan Progra | am 📴 Jenis 🔤 Tarikh Mula 📴 Tarikh Tamat 💷 Progra              | oh Status No. Kelulusan Ubah Batal<br>Am(hari) Status Mata CCD Ubah Batal |
|   | 1 07/11/2019 CCDR20191107-2062 D&E JJA         | Konvensyen, Forum,<br>Seminar, Bengkel,<br>Syanaharu, Lawatan | BARU CCDX20191108-<br>1540 Ubsh Estal                                     |
|   |                                                | Terrinka, Nursaa, Laurian                                     |                                                                           |
|   |                                                |                                                               |                                                                           |
|   | 3. Pilih Tarikh Progra                         | am ATAU Lokasi Program ATAU                                   | l Kedua-duanya.                                                           |
|   | 5. Tekan butang <b>Han</b>                     | tar untuk meneruskan proses per                               | mohonan ubah / batal program.                                             |
|   |                                                | NUDED TO NUMBER                                               |                                                                           |
|   | Consultant Information Management Devices      | -KOPERASI KOSWIP                                              | Logard                                                                    |
|   | Rome Molumet Onum Permohonan Conar             | <b>1</b> 1 <mark>3</mark>                                     |                                                                           |
|   | Denti     Dencology                            |                                                               | Salah 🗮 Ukut-Sand                                                         |
|   | 1 20-00-00 00000000000000000000000000000       | Takh Nyle * Takh Tanz * Takh Tanz *                           | (and the set                                                              |
|   |                                                | Hasa Nulo * (11/2) AM (1) Hasa Tamat *                        | (seas the                                                                 |
|   |                                                | El removadose anos                                            |                                                                           |
|   |                                                | Poskod * 195200<br>Bander * KLALA LUMPUN                      |                                                                           |
|   |                                                | Negeri * WURKHI PENSENJIJAN KURA LUMPUR                       |                                                                           |
|   |                                                | Sunst Permohonan Ubah / Batal Program * [268 Fal [Dat         | · · ·                                                                     |
|   |                                                | Notae Singue Hartar                                           | 5                                                                         |
|   |                                                |                                                               |                                                                           |
|   |                                                |                                                               |                                                                           |
|   | Notifikasi email akan di                       | hantar ke email pemohon. Seterus                              | snya, permohonan akan disemak                                             |
|   | olen pegawai CIDD.                             |                                                               |                                                                           |
|   |                                                |                                                               |                                                                           |
|   |                                                |                                                               |                                                                           |
|   |                                                |                                                               |                                                                           |

#### 5.0. MUATNAIK DOKUMEN AKTIVITI PROGRAM

| No | Tindakan                                                                                                    |
|----|----------------------------------------------------------------------------------------------------|
| 1  | Untuk mengakses Sistem Maklumat Bersepadu (CIMS) anda dinasihatkan menggunakan aplikasi browser Chrome.                                                                                                    |
|    | Peranan : Pemohon (Penganjur)                                                                                                    |
|    | <ol> <li>Sila masukan menggunakan nama pengguna beserta kata laluan yang sah dan klik<br/>butang log masuk</li> </ol>                                                                                                    |
|    | Batasa Matayaa @ CIDB CARELINE<br>Batasa Matayaa @ CIDB CARELINE<br>1300 88 CIDB(2432)<br>obantuar<br>Isnin - Jumaat (Recuali Har, 1 m)                                                                                                    |
|    | Personal Binaan   To the provide the first birektor Personal Binaan To the provide the provide the |
| 2  | <ol> <li>Sila klik menu competency management</li> <li>Sila klik menu training module</li> <li>Sila klik menu ccd points</li> </ol>                                                                                                    |
|    | HOME Help-<br>CCD Points                                                                                                    |
|    | Competency Management     View Details       Training Module     Class Training                                                                                                    |
|    | 2                                                                                                    |
|    | 4. Klik menu muatnaik aktiviti program                                                                                                    |
|    | Main Home Permohonan Mata CCD Carlan Profil                                                                                                    |
|    | * Sila klik para Permohonan Ubah / Batal Program<br>Muatnek Dokumen Aktivit Program<br>Senaral Penerima Mata CCD<br>Kalendar CCD                                                                                                    |

| <text></text>                                                                                                    |                            |                                      |                                                                                                    | Tindakan                                                                                                    |                               |                                            |                                      |
|----------------------------------------------------------------------------------------------------|----------------------------|--------------------------------------|----------------------------------------------------------------------------------------------------|----------------------------------------------------------------------------------------------------|-------------------------------|--------------------------------------------|--------------------------------------|
| <complex-block></complex-block>                                                                                                    | Senarai pe                 | ermohonan un                         | tuk muatnaik dok                                                                                                    | umen aktivi                                                                                                    | ti program                    |                                            |                                      |
| <complex-block></complex-block>                                                                                                    | 1. Klik p                  | ada pautan <b>M</b>                  | uatnaik Dokume                                                                                                    | n Aktiviti P                                                                                                    | rogram.                       |                                            |                                      |
| <complex-block></complex-block>                                                                                                    |                            |                                      |                                                                                                    |                                                                                                    |                               |                                            |                                      |
| Num       Num       Num       Num         Image: Num       Num                                                                                                    | Centralized In             | nformation Management System         | KOPERASI2TS                                                                                                    |                                                                                                    |                               |                                            | Help? 🌐 Bahasa 🗸                     |
| Wutahak Dokumen Aktiviti Program       Program                                                                                                    | Home Makluma               | it Umum Permohonan C                 | arian Profil                                                                                                    |                                                                                                    |                               |                                            |                                      |
| Leida Normania Norma Norma | Muatnaik Doku              | men Aktiviti Program                 |                                                                                                    |                                                                                                    |                               |                                            |                                      |
| 1       2011/2019       2020/2019/2019       2011/2019       1       2020/2019/2019       2         1       2011/2019       1       2020/2019/2019       2       2       2       2       2       2       2       2       2       2       2       2       2       2       2       2       2       2       2       2       2       2       2       2       2       2       2       2       2       2       2       2       2       2       2       2       2       2       2       2       2       2       2       2       2       2       2       2       2       2       2       2       2       2       2       2       2       2       2       2       2       2       2       2       2       2       2       2       2       2       2       2       2       2       2       2       2       2       2       2       2       2       2       2       2       2       2       2       2       2       2       2       2       2       2       2       2       2       2       2       2       2       2                                                                                                    | # Tarikh<br>Permohonan     | No. Rujukan Nama<br>Permohonan Progr | a Jenis<br>ram Program I                                                                                                    | arikh Mula 📃 Tarikł                                                                                                    | n Tamat 🔤 Tempoh<br>Program(h | ari) 🔽 Status                              | Mo. Kelulusan Mata CCD               |
| 1       0/11/0019       000000000000000000000000000000000000                                                                                                    |                            | ×                                    | Konvensyen, Forum,<br>Seminar Benekel Svarahan                                                                                                    | <u>_</u>                                                                                                    |                               |                                            | CCDK20191107- Mu                     |
| 2. Muatnaik dokumen mengikut jenis format fail yang dibenarkan.           Image: State of the sector in the sector in the            | 1 07/11/2019               | CCDR20191107-2059 D&E D              | Lawatan Teknikal, Kursus,<br>Latihan                                                                                                    | 07/11/2019 07/11/                                                                                                    | 2019 1                        | BARU                                       | 1548 Akt                             |
| Permol Could Permol Could     Index     Index      Index     Index     Index     Index <th>Aktiviti Progra</th> <th></th> <th>No. Kelulusian Mata CCD</th> <th>CCDx20190131-138</th> <th>1</th> <th></th> <th></th>                                                                                                    | Aktiviti Progra            |                                      | No. Kelulusian Mata CCD                                                                                                    | CCDx20190131-138                                                                                                    | 1                             |                                            |                                      |
| Tariah<br>Permodrovan       No. Kalukaan Mala CCD       CCD/C0190131-1383         Image: Second permodrovan       Image: Second permodrovan       Image: Second permodrovan         Image: Second permodrovan       Image: Second permodrovan       Image: Second permodrovan         Image: Second permodrovan       Image: Second permodrovan       Image: Second permodrovan       Image: Second permodrovan         Image: Second permodrovan       Image: Second permodrovan       Image: Second permodrovan       Image: Second permodrovan       Image: Second permodrovan         Image: Second permodrovan       Image: Second permodrovan       Image: Secon                                                                                                    | Aktiviti Progra            |                                      |                                                                                                    |                                                                                                    |                               |                                            |                                      |
| Index       Index       Program Dalaman (to-house)*       Na       Index         Intercent       COMUNITIENT 1722       Program Dalaman (to-house)*       Na       Index         Intercent       COMUNITIENT 1722       Tarikh Mula       04/02/2019       Index         Tarikh Tamat       05/02/2019       Index       Index       Index         Masa Mula       09/00       Index       Index       Index       Index         CCD       25       Index       Index       Ind                                                                                                    | Tarikh<br>Perinohonan      |                                      | Nama Program                                                                                                    | ULA05P58HDLKIHA5                                                                                                    |                               |                                            | KISHINGASHINGASHID ALMSOLKU          |
| Image: State State         |                            |                                      |                                                                                                    |                                                                                                    |                               |                                            |                                      |
| Tarkh Mula     04/02/2019       Tarkh Tanut     09/02/2019       Masa Mula     09:00       Masa Tanut     17:00       COD     25       1. Senaral Kehadiran Peserta (repertite templat/format buran) *     Canital nama aliludix       1. Senaral Kehadiran Peserta Integerti templat/format buran) *     Canital nama aliludix       1. Senaral Kehadiran Peserta Integerti templat/format buran) *     Canital nama aliludix                                                                                                    |                            |                                      | Program Dalaman (In-house)*                                                                                                    | O Ya                                                                                                    | Tidak                         |                                            |                                      |
| Masa Mula     09:00       Masa Tamat     17:00     2       CCD     25       1. Senaral Kehadran Peserta (seperti templat/format yang telah dimast burun) *     Can fall     nama shkulox       2. Senaral Kehadran Peserta beserta tanda     Can fall     HATA_CCD_testing PAT_pdf                                                                                                    |                            |                                      | Program Dalaman (In-house)*<br>Tempoh Program (han)                                                                                                    | © %a<br>2                                                                                                    | 🖲 Tidak                       |                                            |                                      |
| Masa Tamat     17:00     2       CCD     25                                                                                                    | 33309/2019<br>33309/2019   |                                      | Program Dalaman (In-house)*<br>Tempoh Program (han)<br>Tarikh Mula<br>Tarikh Tamat                                                                                                    | 0 %<br>2<br>04/02/2019                                                                                                    | € Tdak                        |                                            |                                      |
| CCD 25           1. Senarai Kehadran Peserta (seperti templat/format yang biah dimuat burun) *         Cari tat         nama ahludux           2. Senarai Kehadran Peserta beseta tanda         Cari tat         mana ahludux           2. Senarai Kehadran Peserta beseta tanda         Cari tat         MATA_CCD_testing PAT.gdf                                                                                                    | 33304/2019<br>33304/2019   |                                      | Program Dalaman (In-house)*<br>Tempoh Program (han)<br>Tarikh Mula<br>Tarikh Tamat<br>Masa Mula                                                                                                    | 0 %<br>2<br>04/02/2019<br>05/02/2019<br>05/02/2019                                                                                                    | € Tdak                        |                                            |                                      |
| Senarai Kehadiran Peserta (seperti<br>templat/format yang telah dimuat turun) *     Senarai Kehadiran Peserta tanda     Paonan menutikut templat usen diharikan     Kehadiran Peserta tanda     Paonan menutikut templat usen diharikan                                                                                                    | 2100/2019                  |                                      | Program Dalaman (In-house)*<br>Tempoh Program (han)<br>Tarikh Mula<br>Tarikh Tamat<br>Masa Mula<br>Masa Tamat                                                                                                    | © 1%<br>2<br>04/02/2019<br>05/02/2019<br>09:00<br>17:00                                                                                                    | ® Tidak                       | 2                                          |                                      |
| templat,flormat yang belah dimuat burun) *<br>2. Senarai Kehadiran Peserta beserta tanda<br>Pannan manufikit templat usun Albarifian<br>Pannan manufikit templat usun Albarifian                                                                                                    |                            |                                      | Program Dalaman (In-house)*<br>Tempoh Program (han)<br>Tarikh Mula<br>Tarikh Tamat<br>Masa Mula<br>Masa Tamat<br>CCD                                                                                                    | © 1%<br>2<br>04/02/2019<br>05/02/2019<br>09:00<br>17:00<br>25                                                                                                    | Tidak                         | 2                                          |                                      |
| Passnan manvilset tanndat upon Albarijan.                                                                                                    |                            |                                      | Program Dalaman (In-house)*<br>Tempoh Program (han)<br>Tarikh Mula<br>Tarikh Tamat<br>Masa Mula<br>Masa Tamat<br>CCD                                                                                                    | © 1/a<br>2<br>04/02/2019<br>05/02/2019<br>05/02/2019<br>05/02<br>2019<br>17:00<br>25<br>th (second)                                                                                                    | Tidak                         | 2                                          |                                      |
|                                                                                                    | 13305/2019<br>13305/2019   |                                      | Program Dalaman (Ix-house)*<br>Tempoh Program (han)<br>Tarikh Mula<br>Tarikh Tamat<br>Masa Mula<br>Masa Tamat<br>CCD<br>1. Senarai Kehadiran Peset<br>templat/format yang telah di<br>2. Senarai Kehadiran Peseta                                                             | © Ya<br>2<br>04/02/2019<br>05/02/2019<br>09:00<br>17:00<br>25<br>ta (seperti<br>maat turun) *<br>beseta tanda                                                                                                    | Tidak                         | 2<br>Central na<br>Central Natra, co       | ma atlikulux<br>20. janung Bril gall |
|                                                                                                    | 31/01/2019                 |                                      | Program Dalaman (Ix-house)*<br>Tempoh Program (han)<br>Tarikh Mula<br>Tarikh Tamat<br>Masa Mula<br>Masa Tamat<br>CCD<br>1. Senarai Kehadiran Peset<br>templat/format yang telah di<br>2. Senarai Kehadiran Peset                                                              | © Ya<br>2<br>04/02/2019<br>05/02/2019<br>09:00<br>17:00<br>25<br>tha (sepertimant forum) *<br>beserta tanda<br>ren Atharikan                                                                                                    | Tidak                         | 2<br>Deritel na<br>Deritel Hextin, Cl      | na akludu<br>D_textog PAT galf       |
| Notifikasi email akan dihantar ke email pemohon. Seterusnya, permohonan akan disem                                                                                                    | Notifikasi e               | email akan dih                       | Program Dalaman (In-house)*<br>Tempoh Program (hari)<br>Tarikh Mala<br>Tarikh Mala<br>Masa Mala<br>Masa Mala<br>Masa Tamat<br>COD<br>1. Senarai Kehadiran Peseria<br>Penena manduké tambéh ce                                                                                 | C 1% 2 64/02/2019 65/02/2019 65/02/2019 55/02/2019 55/02/201 55/02/201 55/02/200 55/02/200 55/02/200 55/02/200 55/02/200 55/02/200 55/02/200 55/02/200 55/02/200 55/02/200 55/02/200 55/020 55/020 55/020 55/020 55/020 55/02 55/02 55/02 55/02 55/02 55/02 55/02 55/02 55/02 55/02 55/02 55/02 55/02 55/02 55/02 55/02 55/02 55/02 55/02 55/0                                                                                                    | e terusnya, pe                | 2                                          | n akan disema                        |
| Notifikasi email akan dihantar ke email pemohon. Seterusnya, permohonan akan disem oleh pegawai CIDB.                                                                                                    | Notifikasi e<br>oleh pegav | email akan dih<br>vai CIDB.          | Program Dalaman (Ix-house)*<br>Tempoh Program (han)<br>Tarikh Mula<br>Tarikh Tamat<br>Masa Mula<br>Masa Tamat<br>CCD<br>1. Senarai Kehadiran Pese<br>templat/format yang telah di<br>2. Senarai Kehadiran Peset<br>templat/format yang telah di<br>2. Senarai Kehadiran Peset | the constraints of the constraints of the cons                                                                                                    | e torusnya, pe                | 2<br>Sense au<br>Sense sense<br>Sermohonar | n akan disema                        |
| Notifikasi email akan dihantar ke email pemohon. Seterusnya, permohonan akan disem oleh pegawai CIDB.                                                                                                    | Notifikasi e<br>oleh pegav | email akan dih<br>wai CIDB.          | Program Dalaman (Ix-house)*<br>Tempoh Program (hari)<br>Tarikh Mala<br>Tarikh Tamat<br>Masa Mula<br>Masa Tamat<br>CCD<br>1. Senarai Kehadiran Peseta<br>Tennon meneluké també ten<br>hantar ke email pes                                                                      | C 1%<br>2<br>64/02/2019<br>65/02/2019<br>65/02/2019<br>75/02/2019<br>75/02/200 | e terusnya, pe                | 2<br>ermohonar                             | n akan disema                        |

#### 6.0. KALENDAR CCD

| No | Tinc                                                                                                    | lakan               |                                                                                                    |
|----|----------------------------------------------------------------------------------------------------|---------------------|----------------------------------------------------------------------------------------------------|
| 1  | Untuk mengakses Sistem Maklumat Bersepad menggunakan aplikasi browser Chrome.                                                       | u (CIMS) anda       | dinasihatkan                                                                                                    |
|    | Peranan: Pemohon (Penganjur)                                                                                                    |                     |                                                                                                    |
|    | <ol> <li>Sila masukan menggunakan nama pen<br/>butang log masuk</li> </ol>                                                          | igguna beserta      | kata laluan yang sah dan klik                                                                                                    |
|    |                                                                                                    | Bahasa Malaysia 🛛 🍈 | CII 1 ELINE<br>1300 gov.my<br>Isnin - Jumaal (Kecuali Hari A<br>8300 M - 530 PM                                                                                                    |
|    | Personel Binaan<br>Dapatkan maklumat terkini Direktori Personel Binaan                                                              |                     | Log mdiuk ke ekoun CIDB anda<br>Dengguna<br>Kata taluan<br>English<br>English<br>English<br>Kata taluan<br>Makata balan<br>Kata taluan<br>Makata balan<br>Kata taluan<br>Makata balan<br>Kata taluan<br>Makata taluan<br>Makata talua |
| 2  | <ol> <li>Sila klik menu competency management</li> <li>Sila klik menu training module</li> <li>Sila klik menu ccd points</li> </ol> | nt                  |                                                                                                    |
|    |                                                                                                    |                     |                                                                                                    |
|    | HOME Help-<br>Quick Search   CMS\Quick Search                                                                                       |                     | 3                                                                                                    |
|    | Accreditation<br>(PLBK/PLB/SICW)                                                                                                    | CCD Point           | Ø                                                                                                    |
|    | Competency Management View Details                                                                                                  | View Details        | •                                                                                                    |
|    | Class Training<br>View Details                                                                                                    |                     |                                                                                                    |
|    |                                                                                                    |                     |                                                                                                    |
|    | Menu seterusnya                                                                                                    |                     |                                                                                                    |
|    | Main Home Permohonan Mata CCD Carian Prof                                                                                           | 81                  |                                                                                                    |
|    | * Sila klik pa Muatnak Dokumen Aktiviti Program                                                                                     | atası               |                                                                                                    |
|    | Senarai Penenima Mata CCD<br>Kalendar CCD                                                                                           |                     |                                                                                                    |
|    |                                                                                                    |                     |                                                                                                    |
|    |                                                                                                    |                     |                                                                                                    |

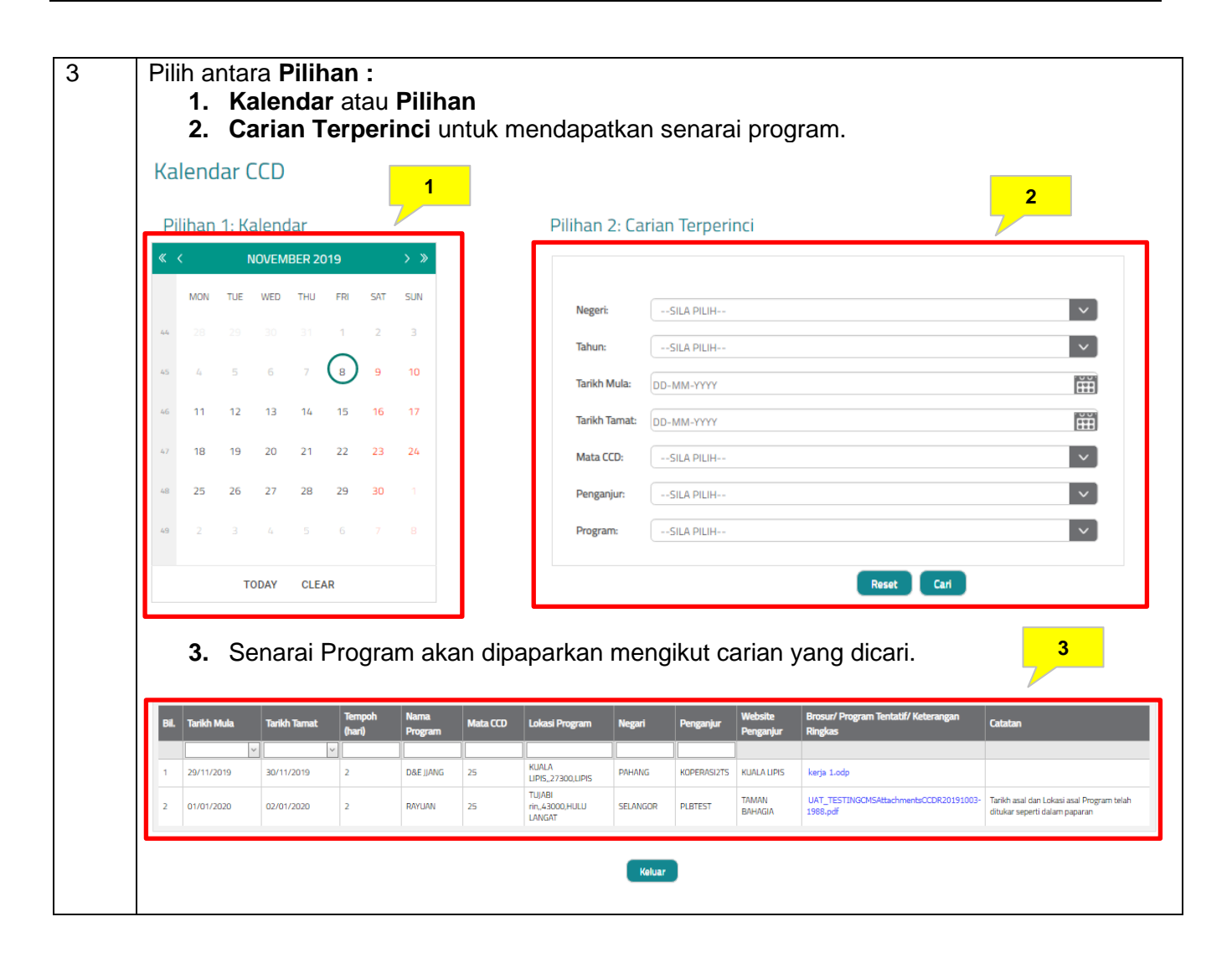

#### 7.0. SENARAI PENERIMA MATA CCD

| No | Tindakan                                                                                                    |
|----|----------------------------------------------------------------------------------------------------|
| 1  | Untuk mengakses Sistem Maklumat Bersepadu (CIMS) anda dinasihatkan                                                                             |
|    | menggunakan aplikasi browser Chrome.                                                                                                    |
|    | Peranan: Pemohon (Penganjur)                                                                                                    |
|    | 1. Sila masukan menggunakan nama pengguna beserta kata laluan yang sah dan klik butang log masuk                                               |
|    | Bahasa Malaysia ()<br>MALAYSIA<br>MALAYSIA<br>MALAYSIA<br>CIDE 1<br>1300 88<br>ebantu<br>Juna (Kecuali hari Kele asa Am)<br>S:30 AM<br>S:30 AM |
|    | Personel Binaan                                                                                                    |
| 2  | <ul> <li>1. Sila klik menu competency management</li> <li>2. Sila klik menu cod points</li> </ul>                                              |
|    |                                                                                                    |

| Sena     |                                             |                                                                                                    | Permonon                                                                                                    | an Carlan                                                                                                    | Profil                                                                                         |                                                                                       |                                                                                     |                                                                                                    |                                                                                   |
|----------|---------------------------------------------|----------------------------------------------------------------------------------------------------|----------------------------------------------------------------------------------------------------|----------------------------------------------------------------------------------------------------|------------------------------------------------------------------------------------------------|---------------------------------------------------------------------------------------|-------------------------------------------------------------------------------------|----------------------------------------------------------------------------------------------------|-----------------------------------------------------------------------------------|
|          | arai P                                      | Penerima Ma                                                                                                    | ita CCD                                                                                                    |                                                                                                    |                                                                                                |                                                                                       |                                                                                     |                                                                                                    |                                                                                   |
| 1        | No.                                         | Tarikh Permohonan                                                                                                    | No. Rujukan CCD                                                                                              | No. Pendaltaran CC                                                                                                    | 0 Nama Program                                                                                 | Jenis Program                                                                         | Tarikh Pengesahan                                                                   | No. Kelulusan Mata                                                                                                    |                                                                                   |
|          |                                             | ×                                                                                                    |                                                                                                    |                                                                                                    |                                                                                                |                                                                                       | 2                                                                                   |                                                                                                    |                                                                                   |
|          | 16 B                                        | 22/11/2019                                                                                                    | CCDR20191122-<br>1052                                                                                        | CCDP20191122-1014                                                                                                    | PROGRAM MATA<br>CCD SATU                                                                       | Konvensyan, Forum, Seminar,<br>Bengkel, Syarahan, Lawatan<br>Teknikal, Kursun, Lathan | 22/11/2019                                                                          | CCDx20191122-1035                                                                                                    | Papar                                                                             |
|          | <b>z</b>                                    | 22/11/2019                                                                                                    | CCDR20191122-<br>1053                                                                                        | CC0P20191122-1014                                                                                                    | PROGRAM MATA<br>ECO DUA                                                                        | Konvensyen, Forum, Seminar,<br>Bengkel, Syarahan, Lawatan<br>Teknikal, Kursus, Labhan | 22/11/2019                                                                          | CCDH20191122-1030                                                                                                    | Pasar                                                                             |
|          |                                             |                                                                                                    | CCDR20101122-                                                                                                |                                                                                                    | PROGRAM MATA                                                                                   | Korvensyen, Forum, Seminar,<br>Received, Scienchez, Lacarteo,                         | 22/11/02/04                                                                         | manner                                                                                                    | 2                                                                                 |
| 2.<br>3. | M<br>K                                      | lata CCD<br>lik keluar                                                                                                    | dipapa<br>untuk k                                                                                            | rkan mer                                                                                                    | ngikut jer                                                                                     | nis penerima<br>umnya                                                                 |                                                                                     | CC0420191122-1040                                                                                                    | , Pade                                                                            |
| 2.<br>3. | M<br>K                                      | lata CCD<br>lik keluar                                                                                                    | ) dipapa<br>untuk k                                                                                          | rkan mer<br>se halama                                                                                                    | ngikut jer<br>an sebeli                                                                        | nis penerima<br>umnya                                                                 | 2                                                                                   | (10020191122-1046                                                                                                    |                                                                                   |
| 2.<br>3. | M                                           | lata CCD<br>lik keluar                                                                                                    | ) dipapa<br>) untuk k                                                                                        | rkan mer<br>ke halama                                                                                                    | ngikut jer<br>an sebeli                                                                        | nis penerima<br>umnya                                                                 | 2                                                                                   | Cond Fred                                                                                                    | No. Tel. Rimbel                                                                   |
| 2.<br>3. | M<br>K                                      | lata CCD<br>lik keluar<br>erta/Ahl<br>No: K9: (Band / No:<br>550001065071                                                                                | ) dipapa<br>) untuk k<br>Pepet Nama                                                                          | rkan mer<br>ke halama                                                                                                    | ngikut jer<br>an sebeli                                                                        | nis penerima<br>umnya                                                                 | 2<br>Nama Syarikat<br>SOW                                                           | Gred Emel<br>G4 bigSixx.com                                                                                           | No. Tel. Birmbit<br>1223507676                                                    |
| 2.<br>3. | 3<br>M<br>K                                 | 1ata CCD<br>lik keluar<br>erta / Ahi<br>No: K9. (Barul / No:<br>650201065071<br>671210065071                                                             | 9 dipapa<br>9 untuk k<br>9 untuk k<br>9 untuk k<br>9 untuk k                                                 | rkan mer<br>ke halama                                                                                                    | igikut jer<br>an sebeli<br>Jawatan Neger<br>Starr<br>Pressoen                                  | nis penerima<br>umnya                                                                 | 2<br>Nama Syarikat<br>SOW<br>HITEOH                                                 | Gred Emel<br>Ge bigSixx.com<br>Gé bigSixx.com                                                                         | No. Tel. Birmbit<br>123367676<br>156467090                                        |
| 2.<br>3. | 3<br>M<br>K<br>1<br>2<br>3                  | 2271572019<br>lata CCD<br>lik keluar<br>seta / AAA<br>100. K27 (Band / No.<br>650201065071<br>671210005021<br>290500606271                               | VOSA<br>O dipapa<br>O untuk k<br>Puspot Nama<br>LEE OHOM<br>MUSTAFA<br>MUSTAFA<br>MUSSA                      | rkan mer<br>ke halama<br>Keviti<br>ekanal bir<br>ka kala bir<br>ka kala bir<br>ka kala bir<br>ka kala bir<br>ka kala bir<br>ka | ingikut jer<br>an sebeli<br>Invetas Neget<br>Starr<br>PRESEEN<br>STAFF                         | No. Pendalbaran Kontrakto<br>2751<br>4000<br>8917                                     | 2<br>2<br>Nama Syarikat<br>SORY<br>HITECH<br>MAYBANK                                | Gred Email<br>G4 bigSixx.com<br>G6 ksoSixx.com<br>G2 codSixx.com                                                      | No. Tel. Bimble<br>123367676<br>154467890<br>124456767                            |
| 2.<br>3. | 3<br>M<br>K<br>10<br>2<br>3<br>4            | 22/15/2019<br>lata CCD<br>lik keluar<br>wra / MA<br>100 K97 (Barul / No.<br>150201065071<br>671210065071<br>17005505071<br>17005505071<br>19050505071    | Pespet Nama<br>Pespet Nama<br>Kustara<br>Fazikara<br>Fazikara<br>Pisama                                      | rkan mer<br>se halama<br>se halama<br>ar kamal, Bin<br>on<br>an kamal, Bin Haa                                                 | Ingikut jer<br>an sebeli<br>Iawatar Neger<br>Starr<br>PRESIDEN<br>STAFF<br>MENTER              | No. Pendalaran Kontrakto<br>7651<br>6000<br>8917                                      | 22 Hosolog<br>2<br>Nama Syarikat<br>SHIY<br>HITECH<br>MAYBASK<br>KOPERASI<br>ANDASA | Gred Emel<br>Ged Emel<br>Ga bigSixx.com<br>GG colfpass.com<br>G2 colfpass.com                                         | No. Tel. Birnost<br>12366769<br>154467890<br>124456767<br>199176851               |
| 2.<br>3. | 3<br>M<br>K<br>800 Pr<br>800<br>3<br>4<br>5 | 22/15/2019<br>lata CCD<br>lik keluar<br>seta / MA<br>No: K9? (Barul / No:<br>550201065071<br>6712/0065071<br>59600066071<br>986101065071<br>986002065071 | Pespet Nama<br>Pespet Nama<br>Ket Chan<br>Mustan<br>Pranul<br>Pranul<br>Pranul<br>Mustan<br>Pranul<br>Mustan |                                                                                                    | Ingikut jer<br>an sebeli<br>Iawatar Neger<br>Starr<br>PRESIDEN<br>STARF<br>MENTER<br>PENGERUSI | No. Pendalbaran Kontrakto<br>2561<br>5661<br>1577812                                  | 2 Nama Syarikat<br>Shiro<br>HittoH<br>Marpaasik<br>KOPERASI<br>ANSASA<br>ORION      | Gred Emel<br>Gred Emel<br>Ge bigSixx.com<br>Ge kso(Sixx.com<br>G2 col(Sixx.com<br>G7 mmbgSixx.com<br>G1 prondSixx.com | No. Tel. Birnoit<br>123667676<br>154467890<br>124456767<br>199170651<br>156617789 |